# ML1100

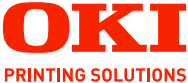

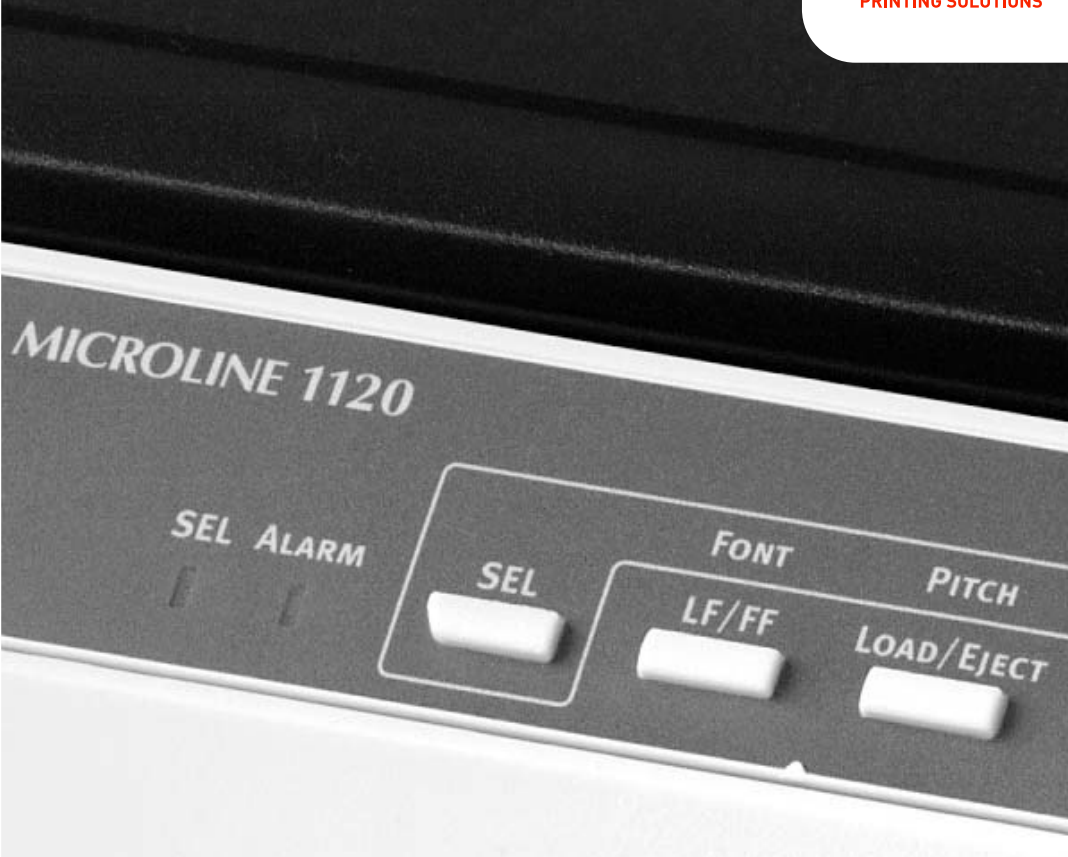

# Руководство пользователя

#### ML1120/ML1190

| • | • | • |   | • |   |   | • | • | • | • | • |   |   | • | • | • | • | • | • | • | • | • | • | • | • | • | •    | •   | •    | •      | •    | • | • | •   | •  | •  | • | • |
|---|---|---|---|---|---|---|---|---|---|---|---|---|---|---|---|---|---|---|---|---|---|---|---|---|---|---|------|-----|------|--------|------|---|---|-----|----|----|---|---|
|   |   |   |   |   |   |   |   |   |   |   |   |   |   |   |   |   |   |   |   |   |   |   |   |   |   |   |      |     |      |        |      |   |   |     |    |    |   |   |
|   |   |   |   |   |   |   |   |   |   |   |   |   |   |   |   |   |   |   |   |   |   |   |   |   |   |   |      | 14  | in a |        |      |   |   |     |    |    |   |   |
|   |   |   |   |   |   |   |   |   |   |   |   |   |   |   |   |   |   |   |   |   |   |   |   |   |   |   | • 12 | الم |      |        |      |   |   |     | 6  |    |   |   |
|   |   |   |   |   |   |   |   |   |   |   |   |   |   |   |   |   |   |   |   |   |   |   |   |   |   |   | 1    |     | -    | -      |      |   |   | -   | Ь. |    |   |   |
|   |   |   |   |   |   |   |   |   |   |   |   |   |   |   |   |   |   |   |   |   |   |   |   |   |   |   | A    |     |      |        |      |   |   | 10  | 1  |    |   |   |
|   |   |   |   |   |   |   |   |   |   |   |   |   |   |   |   |   |   |   |   |   |   |   |   |   |   |   | -    | _   |      |        |      |   |   |     | 11 | b. |   |   |
|   |   |   |   |   |   |   |   |   |   |   |   |   |   |   |   |   |   |   |   |   |   |   |   |   |   |   |      |     |      | 100    |      | - | _ | J   | Ē  | Ε. |   |   |
|   |   |   |   |   |   |   |   |   |   |   |   |   |   |   |   |   |   |   |   |   |   |   |   |   |   |   |      |     | 18   | DIKE . | 1995 | 7 |   |     | 1  | 1  |   |   |
|   |   |   |   |   |   |   |   |   |   |   |   |   |   |   |   |   |   |   |   |   |   |   |   |   |   | - | 2    | _   |      |        |      |   |   |     | 1  |    |   |   |
|   |   |   |   |   |   |   |   |   |   |   |   |   |   |   |   |   |   |   |   |   |   |   |   |   |   |   |      |     |      | -      | _    | _ | _ | - 1 | /  |    |   |   |
| • | • | • | • | • | • | • | • | • | • | • | • | • | • | • | • | • | • | • | • | • | • | • | • | • | • |   |      |     |      |        |      |   |   | -   |    |    | • | • |
| • | • | • | • | • | • | • | • | • | • | • | • | • | • | • | • | • | • | • | • | • | • | • | • | • | • | • | •    |     |      |        |      |   |   |     |    | ·  | • | • |
|   | • | * |   | • | * |   |   | * |   |   |   | * |   |   | * |   |   | * |   |   | * |   | • |   | * |   | •    |     |      | •      | *    |   | • |     |    |    |   |   |

# Предисловие

Авторы настоящей инструкции приложили все усилия для обеспечения полноты, точности и актуальности приведенной информации. Oki Printing Solutions не несет ответственности за последствия ошибок, находящихся вне ее контроля. Oki Printing Solutions также не может гарантировать того, что изменения в программном и аппаратном обеспечении, внесенные другими производителями и упомянутые в настоящем руководстве, не повлияют на применимость содержащейся в нем информации. Упоминание программных продуктов других компаний не предполагает безусловного их одобрения со стороны производителя Oki Printing Solutions.

Несмотря на то, что были приложены все возможные усилия для обеспечения максимальной точности и полезности настоящего документа, мы не даем никаких явных либо подразумеваемых гарантий в отношении точности и полноты содержащейся в нем информации.

Самые последние драйверы и руководства можно найти на сайте компании Oki Printing Solutions:

#### http://www.okiprintingsolutions.com

Copyright © 2007 Oki Printing Solutions

Oki, OKI Printing Solutions и Microline являются зарегистрированными товарными знаками Oki Electric Industry Company, Ltd.

ENERGY STAR является товарным знаком Агентства по защите окружающей среды США.

Microsoft, MS-DOS и Windows являются зарегистрированными товарными знаками компании Microsoft Corporation.

Другие наименования продуктов и фирменных названий являются зарегистрированными товарными знаками их владельцев.

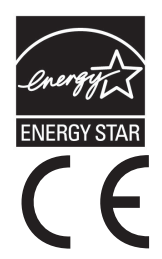

Являясь участником программы ENERGY STAR, производитель установил, что данное изделие соответствует требованиям программы ENERGY STAR в отношении эффективного использования энергии.

Данное изделие соответствует требованиям директив Совета Европы 89/336/ЕЕС (ЕМС) и 73/23/ЕЕС (LVD) с применимыми изменениями, связанными с приведением в соответствие законов стран-членов Европейского Сообщества об электромагнитной совместимости и низковольтном оборудовании.

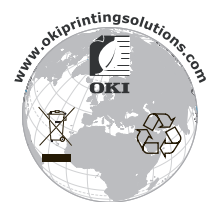

ML1120/ML1190 Руководство пользователя Предисловие > 2

# Содержание

| Предисловие 2                                  |
|------------------------------------------------|
| Примечания, предостережения и предупреждения 5 |
| Введение                                       |
| О настоящем руководстве                        |
| Использование электронного руководства 7       |
| Печать руководства 8                           |
| Начало работы                                  |
| Сохранение упаковочных материалов              |
| Вил сперели                                    |
| Вид сзали                                      |
| Размешение принтера                            |
| Включение питания принтера                     |
| Пробная печать                                 |
| Подключение к компьютеру 15                    |
| Интерфейсы15                                   |
| Подключение                                    |
| Установка драйвера принтера                    |
| Печать пробной страницы16                      |
| Печать с компьютера 17                         |
| Обращение с бумагой 18                         |
| Загрузка отдельных листов бумаги               |
| Вывод отдельных листов бумаги                  |
| Загрузка непрерывных форм                      |
| Лолаца непрерывных форм (залная полаца) 21     |
| Подача непрерывных форм (задния подача)25      |
| Отрывание непрерывных форм                     |
| Выравнивание перфорации для отрыва             |
| Извлечение непрерывных форм                    |
| Установка положения рычага толщины бумаги      |
| Инструкции по эксплуатации 40                  |
| Панель управления                              |
| ML1120                                         |
| МЦ1190                                         |
| Истановка настроек меню 45                     |
| Полтверждение текуших настроек                 |
| Настройка меню                                 |
| Пункты и настройки меню                        |
| Инициализация настроек меню                    |
| Регулировка положения начала страницы          |

| Настройки стиля печати (ударного режима)57                        |
|-------------------------------------------------------------------|
| Устранение неисправностей                                         |
| Чистка принтера         69           Внешняя поверхность принтера |
| Расходные материалы и принадлежности                              |
| <b>Спецификации</b>                                               |
| Указатель                                                         |
| Представительства Oki Printing Solutions                          |

# Примечания, предостережения и предупреждения

ПРИМЕЧАНИЕ

Примечание содержит дополнительную информацию к основному тексту.

# ПРЕДОСТЕРЕЖЕНИЕ!

Предостережение содержит дополнительную информацию, игнорирование которой может привести к повреждению или нарушению работы оборудования.

# ПРЕДУПРЕЖДЕНИЕ!

Предупреждение содержит дополнительную информацию, игнорирование которой может повлечь нанесение травмы.

# Введение

Благодарим за приобретение принтера Oki Printing Solutions!

Принтеры ML1120 (9-игольчатый) и ML1190 (24-игольчатый) обеспечивают высоконадежную печать текста машинописного качества и графики с высоким разрешением в офисных и домашних условиях. В них сочетается современная технология последовательной точечной матричной печати с передовыми материалами и превосходной конструкцией для обеспечения высокой производительности и многофункциональности в компактном настольном устройстве. Внимательное отношение к требованиям эргономики и приложений обеспечивает простую и удобную эксплуатацию для пользователей с различным уровнем технической подготовки.

# О настоящем руководстве

#### ПРИМЕЧАНИЕ

Изображения, приведенные в этом руководстве, могут содержать дополнительные устройства, не установленные в принтере.

Этот документ представляет собой руководство пользователя (его последняя версия содержится на сайте www.okiprintingsolutions.com) и является частью общей справочной системы для пользователей, включающей следующие документы:

Буклет о технике безопасности при установке: предоставляет информацию о безопасной эксплуатации принтера.

Этот печатный документ, включенный в комплект поставки, необходимо прочесть перед установкой принтера.

Руководство по установке: содержит описание распаковки, подключения и включения принтера.

Этот печатный документ поставляется вместе с принтером.

Настоящее Руководство пользователя содержит общую информацию о принтере и рассказывает о правильном использовании его различных устройств. В нем также содержатся указания по поиску и устранению неисправностей и техническому обслуживанию, обеспечивающие наиболее эффективную работу принтера. Кроме этого, в Руководстве приводится информация об оснащении дополнительными устройствами, которые могут потребоваться в процессе печати.

Данный электронный документ хранится на компакт-диске со справочными руководствами.

Техническое справочное руководство: содержит подробную техническую информацию для программистов и других технических специалистов.

Данный электронный документ опубликован на веб-сайте www.okiprintingsolutions.com.

Руководства по установке: прилагаются к расходным материалам и дополнительным принадлежностям и описывают принципы их установки.

Это печатные документы, включенные в комплект поставки вместе с расходными материалами и дополнительными устройствами.

 Встроенная справка: справочная информация, содержащаяся в драйвере принтера и служебных программах.

#### Использование электронного руководства

Это руководство можно читать с экрана компьютера с помощью программы Adobe Acrobat Reader. Пользуйтесь средствами навигации и просмотра, встроенными в программу Acrobat.

Вы можете получить доступ к конкретной информации двумя способами:

- Для перехода к интересующему вас разделу щелкните по нему в списке закладок, расположенном в левой части экрана. (Если закладки недоступны, используйте «Содержание» на стр. 3.)
- Щелкните по строке «Указатель» в списке закладок, чтобы перейти к указателю. (Если закладки недоступны, используйте «Содержание» на стр. 3.) Найдите нужный вам термин в алфавитном указателе и щелкните по соответствующему номеру страницы, чтобы перейти на страницу, содержащую информацию об этом термине.

### Печать руководства

Руководство можно распечатать целиком, а также отдельные страницы или разделы. Это делается следующим образом:

- На панели инструментов выберите File (Файл) > Print (Печать) (или нажмите клавиши Ctrl + P).
- 2. Выберите подлежащие печати страницы:
  - (a) Для печати всего руководства выберите [All pages] (Все страницы) (1).
  - (b) Для печати страницы, открытой на экране в данный момент, выберите [Current page] (Текущая страница) (2).

| Print                                                                                                    | ? ×                                                                                                    |
|----------------------------------------------------------------------------------------------------|----------------------------------------------------------------------------------------------------|
| Printer<br>Name:                                                                                                    | Properties                                                                                                    |
| Status: Ready<br>Type:<br>Where: LPT1:<br>Phint Range<br>C Selected peges/graphic<br>C Qurrent page<br>Pages from 1 to: 226<br>Phint Even and Odd Pages T<br>C Comments | Reverse pages     Print as image     Print to lije     Copies and Adjustments     Number of gopies: 1 2     Shrink oversized pages to paper size     Expand small pages to paper size     Zubord small pages to paper size     Auto-rotate and center pages |
| PostScript Options Print Method: Lenguage Level 3  Optimize for Speed  Dogmload Asian Fonts Color Menaged: On printer  Printing Tips Advenced.                          | Preview K-8.25                                                                                                    |

- (c) Для печати диапазона страниц, который задается путем ввода номеров страниц в указанные поля, выберите [Pages from] (Страницы от) и [to] (до) (3).
- 3. Щелкните по ОК.

# Начало работы

# ПРЕДУПРЕЖДЕНИЕ!

Обязательно ознакомьтесь с содержанием буклета о технике безопасности при установке, поставляемого с принтером.

### Сохранение упаковочных материалов

После установки принтера в соответствии с инструкциями руководства по установке сохраните упаковочные материалы и картонную коробку на тот случай, если потребуется транспортировка принтера.

## Компоненты принтера

Ниже приведен список и краткое описание компонентов принтера.

### Вид спереди

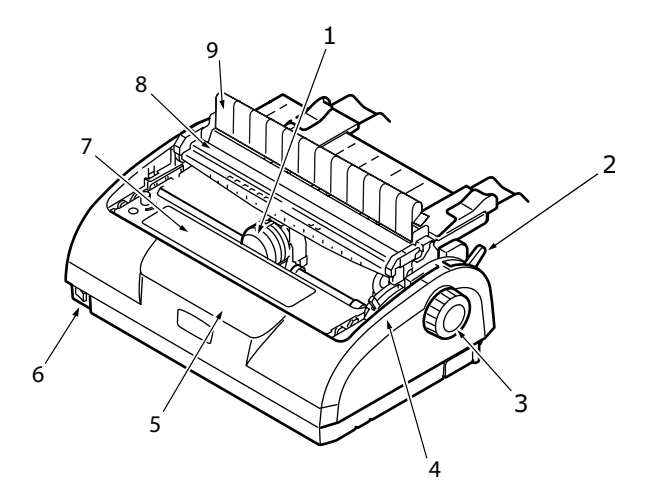

- 1. Печатающая головка: печатает символы на бумаге.
- Рычаг типа бумаги: устанавливается в соответствии с используемым типом бумаги – отдельным листом или непрерывной формой.

ML1120/ML1190 Руководство пользователя Начало работы > 9

- **3.** Ручка прокрутки валика: служит для перемещения или извлечения бумаги.
- Рычаг толщины бумаги: устанавливается в соответствии с толщиной бумаги. Также имеется положение для замены ленты.
- Панель управления: на ней находятся кнопки и индикаторы (подробное описание приведено далее), позволяющие управлять принтером.

ML1120

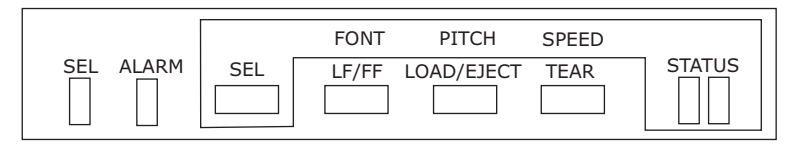

ML1190

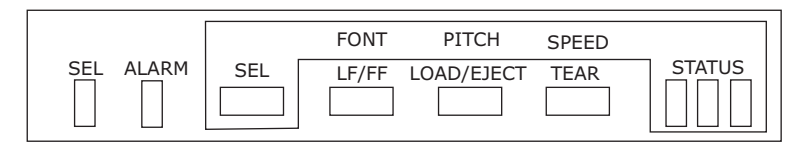

- **6.** Выключатель питания: включает и выключает питание принтера.
- 7. Картридж с лентой: в нем находится лента картриджа.
- 8. Валик: обеспечивает выход бумаги.
- 9. Направляющая: предотвращает перекашивание бумаги.

#### Вид сзади

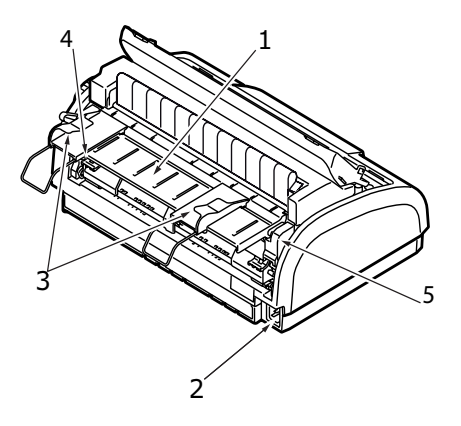

- Входной лоток: предназначен для укладывания листовой бумаги, используемой для печати (один лист единовременно).
- **2.** Разъем питания: для подключения кабеля питания принтера.
- **3.** Направляющие для бумаги: могут быть отрегулированы для надлежащего размещения левого края листа бумаги.
- **4.** Устройство протяжки перфорированной бумаги: служит для загрузки и подачи непрерывных форм.
- 5. Задняя крышка.

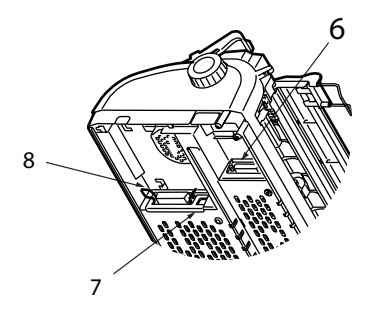

- **6.** Последовательный разъем: для подключения последовательного интерфейсного кабеля.
- 7. Разъем USB: подключается к последовательному USBкабелю.
- **8.** Параллельный разъем: для подключения параллельного интерфейсного кабеля.

ML1120/ML1190 Руководство пользователя Начало работы > 11

## Размещение принтера

- Принтер следует установить на твердую ровную устойчивую поверхность.
- Вокруг принтера должно быть достаточное пространство (не менее 60 см от любой стены) для обеспечения легкого доступа к ручке прокрутки валика и различным устройствам подачи бумаги.

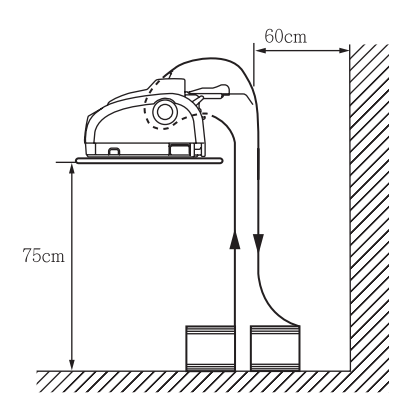

> Поблизости должна находиться заземленная розетка.

#### Включение питания принтера

1. Выключатель питания должен находиться в положении «OFF» (Выкл.).

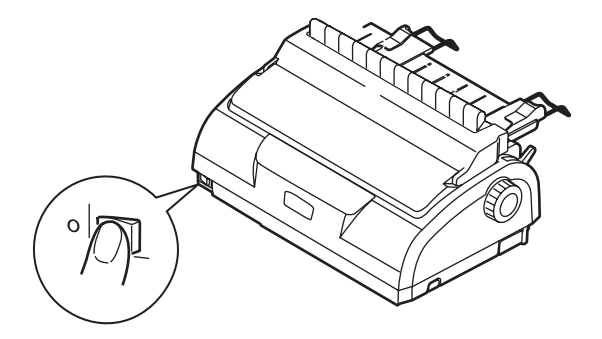

ML1120/ML1190 Руководство пользователя Начало работы > 12 **2.** Подключите кабель питания (1) к разъему питания (2) принтера.

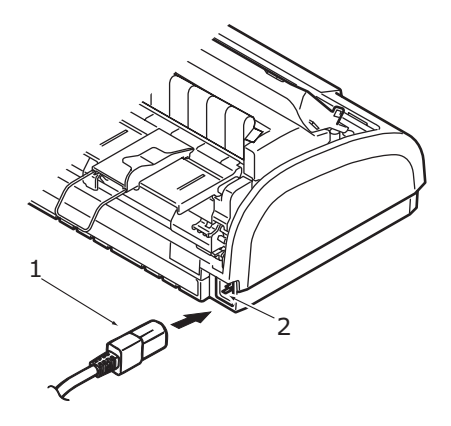

- **3.** Подключите кабель питания к розетке переменного тока с напряжением 220/240 В и подайте питание на розетку.
- Установите выключатель питания в положение «ON» (Вкл.).

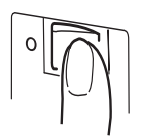

**5.** Проверьте, что горят индикаторы «SEL» и «STATUS» на панели управления.

# Пробная печать

Чтобы убедиться в том, что принтер находится в рабочем состоянии, выполните пробную печать, например, на листе бумаги плотностью 80 г/м<sup>2</sup> формата А4, как описано ниже.

# ПРЕДОСТЕРЕЖЕНИЕ!

Перед включением принтера после его выключения должно пройти не менее 5 секунд. Более короткий временной интервал между включением и выключением может привести к отказу системы питания. Не выключайте принтер во время печати, так как это может привести к повреждению печатающей головки.

- Установите выключатель питания в положение «OFF» (Выкл.).
- **2.** Установите рычаг типа бумаги в положение печати на отдельных листах.
- **3.** Снимите крышку доступа и установите рычаг толщины бумаги в положение «1».
- Нажав и удерживая кнопки «LF/FF» и «LOAD/EJECT», переведите выключатель питания в положение «ON» (Вкл.). Загорится индикатор «ALARM», предупреждающий об отсутствии бумаги в принтере.
- Аккуратно вставьте бумагу в принтер (длинная сторона листа должна прилегать к направляющей для бумаги). Принтер автоматически захватит бумагу и начнет пробную печать.

#### ПРИМЕЧАНИЕ

Если потребуется, пользователь может приостановить пробную печать нажатием на кнопку «SEL», а затем возобновить пробную печать повторным нажатием на эту кнопку.

**6.** После завершения пробной печати бумага будет автоматически выведена из принтера.

#### ПРИМЕЧАНИЕ

Если по какой-либо причине необходимо остановить пробную печать, для вывода бумаги нажмите кнопку «SEL», затем кнопку «LOAD/EJECT». Установите выключатель питания в положение «OFF» (Выкл.).

# Подключение к компьютеру

В данном разделе описывается подключение принтера к компьютеру, установка драйвера принтера на компьютер и распечатка пробной страницы.

# Интерфейсы

Принтер снабжен тремя интерфейсами передачи данных:

# ПРЕДОСТЕРЕЖЕНИЕ!

Не используйте более одного из представленных ниже интерфейсов данных для подключения к ПК.

- Параллельный интерфейс: для прямого подключения к компьютеру. Для этого порта необходим двунаправленный (соответствующий стандарту IEEE 1284) параллельный кабель.
- Последовательный интерфейс: для прямого подключения к компьютеру. Для этого порта необходим двунаправленный последовательный интерфейсный кабель RS232C.
- Интерфейс USB: для подключения к компьютеру с операционной системой Windows 98 или выше. Для данного порта необходимо использовать экранированный кабель длиной не более 5 м, соответствующий спецификации USB версии 2.0.

ПРИМЕЧАНИЕ В комплект поставки принтера не входят интерфейсные кабели.

## Подключение

- 1. Убедитесь в том, что принтер и компьютер выключены.
- Подключите надлежащий кабель последовательного интерфейса (1), параллельного интерфейса (3) или USBкабель (2) к принтеру, а затем к компьютеру. Удалите

заглушки (4), чтобы аккуратно проложить кабели под принтером.

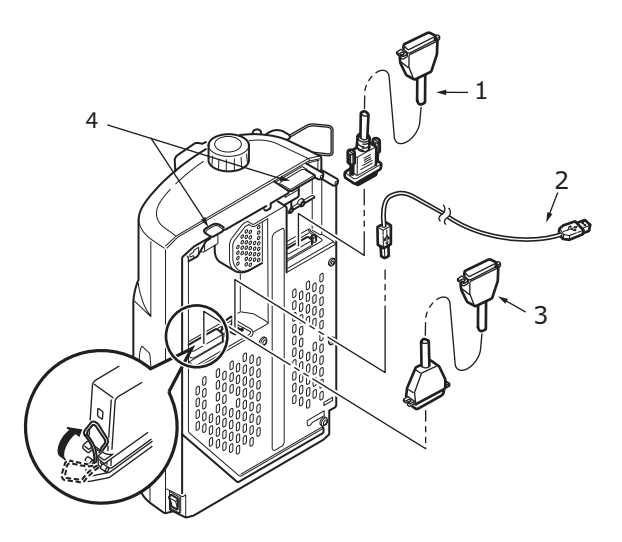

- 3. Включите принтер.
- 4. Включите компьютер.

# Установка драйвера принтера

Вставьте компакт-диск с драйверами в дисковод компьютера и следуйте инструкциям по установке драйвера принтера, отображаемым на экране.

# Печать пробной страницы

Пример для OC Windows XP:

- 1. Для отображения окна «Принтеры и факсы» выберите «Пуск > Принтеры и факсы».
- 2. Выберите драйвер для вашего принтера.
- **3.** Для отображения окна «Свойства» выберите «Файл > Свойства».
- 4. Во вкладке «Общие» нажмите кнопку «Пробная печать».
- **5.** Для проверки соединения принтер компьютер, убедитесь, что пробная страница распечатана.

# Печать с компьютера

При печати с компьютера, например, из приложения Windows, пользователю следует выбрать параметры печати в окнах драйвера, которые будут отображаться на экране. Окна драйвера просты в использовании и интуитивно понятны, пользователь также может вызвать интерактивную справку, нажав кнопку «Help» (Справка) в любом окне.

# Обращение с бумагой

В данном разделе описывается использование в принтере отдельных листов бумаги и непрерывных форм.

# Загрузка отдельных листов бумаги

1. Убедитесь, что принтер включен.

ПРИМЕЧАНИЕ Если в принтере находятся непрерывные формы, их следует извлечь, как описано в разделе «Извлечение непрерывных форм» на стр. 36.

**2.** Во избежание замятия бумаги следует закрыть крышки устройства протяжки перфорированной бумаги.

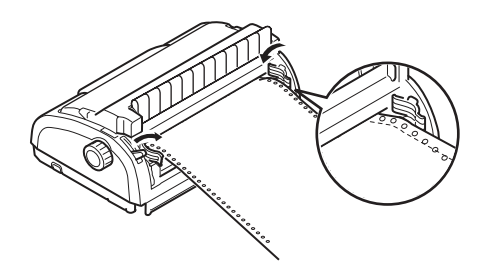

**3.** Рычаг типа бумаги (1) следует установить в положение для отдельных листов. []

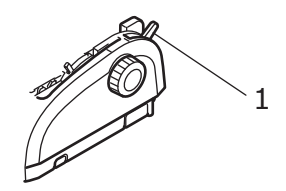

 Установите левое поле путем регулировки направляющей для бумаги (1). Установите край направляющей для бумаги (1) у конца стрелки маркера начала строки печати (2) на лотке для бумаги.

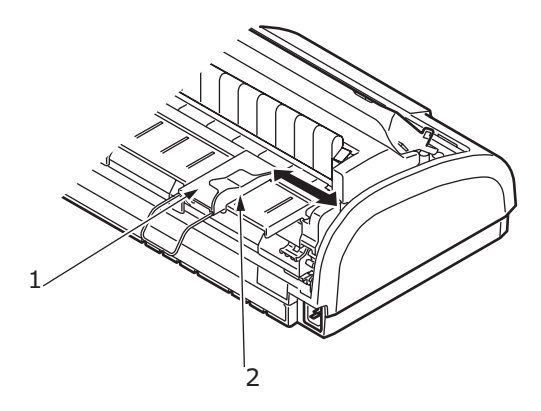

 Снимите крышку доступа и установите рычаг толщины бумаги (1) в соответствии с используемой бумагой. Смотрите «Установка положения рычага толщины бумаги» на стр. 38.

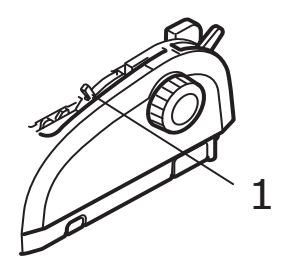

# ПРЕДОСТЕРЕЖЕНИЕ!

Если рычаг толщины бумаги не установлен в положение, соответствующее используемой бумаге, подача бумаги и печать могут выполняться неправильно.  Аккуратно вставьте бумагу стороной для печати вниз, выровняв левый край по направляющей для бумаги (1), во входной лоток (2), пока принтер не захватит бумагу.

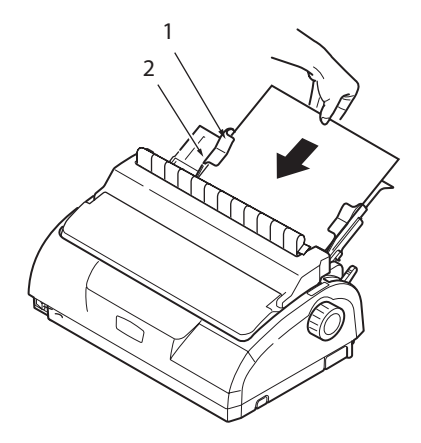

#### ПРИМЕЧАНИЕ

Бумагу следует точно выровнять по направляющей для бумаги во избежание перекоса при печати.

При печати конверта не следует поднимать его клапан. Выравнивание клапана по направляющей для бумаги может привести к перекосу при печати.

# Вывод отдельных листов бумаги

Когда принтер достигает конца страницы отдельного листа, он автоматически выводит данную страницу. Если потребуется, пользователь может добавить еще один лист для продолжения печати с того места, где она закончилась.

Для вывода отдельного листа, оставшегося в принтере, выполните следующие действия:

- **1.** Нажмите кнопку «SEL» для переключения принтера в автономный режим.
- **2.** Нажмите кнопку «LOAD/EJECT», и бумага будет выведена в лоток для бумаги.

#### ПРИМЕЧАНИЕ Листы бумаги, длина которых превышает длину формата А4 (297 мм), могут перекрывать лоток для бумаги и выпадать из него.

# Загрузка непрерывных форм

### Установка непрерывных форм

Во избежание проблем с подачей бумаги выполните следующие условия:

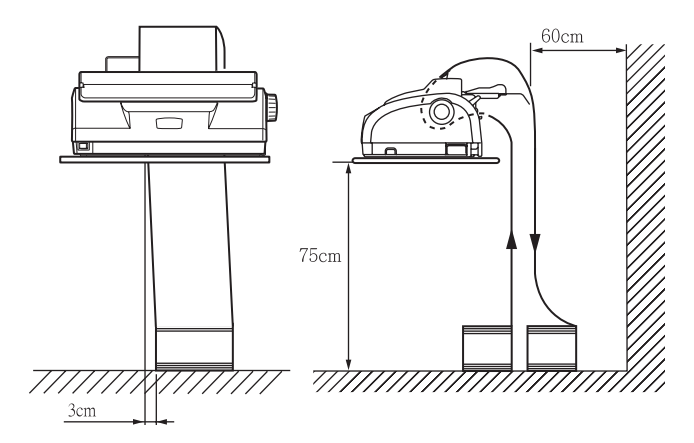

- **1.** Принтер должен быть установлен на высоте примерно 75 см над уровнем пола.
- Источник непрерывных форм следует разместить непосредственно под принтером, не более чем на 3 см правее или левее пути прохождения бумаги.
- **3.** Задняя часть принтера должна располагаться вблизи и параллельно краю поверхности, на которой установлен принтер, на расстоянии не менее 60 см от стены.

#### Подача непрерывных форм (задняя подача)

1. Убедитесь, что принтер включен.

#### ПРИМЕЧАНИЕ

Если в принтере находится отдельный лист бумаги, его следует извлечь, как описано в разделе «Вывод отдельных листов бумаги» на стр. 20.

 Установите рычаг типа бумаги в положение печати на непрерывных формах.  Снимите крышку доступа и установите рычаг толщины бумаги (1) в соответствии с используемой бумагой. Смотрите «Установка положения рычага толщины бумаги» на стр. 38.

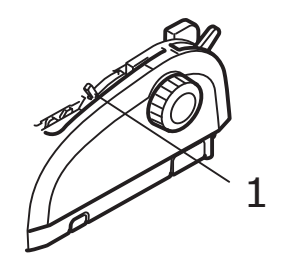

#### ПРИМЕЧАНИЕ

Если рычаг толщины бумаги не установлен в положение, соответствующее используемой бумаге, подача бумаги и печать могут выполняться неправильно.

 Извлеките одновременно входной лоток и заднюю крышку, удерживая входной лоток с обеих сторон и потянув его в направлении вверх от принтера.

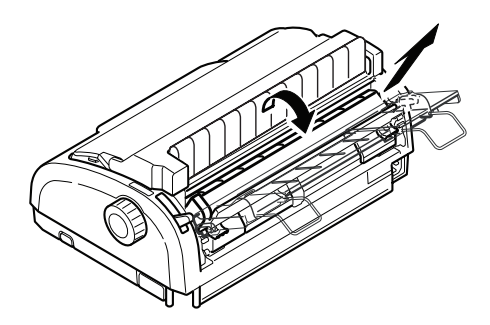

 Поднимите стопорный рычаг (1) левого устройства протяжки перфорированной бумаги и сдвиньте его, чтобы отрегулировать положение бумаги. Нажмите на стопорный

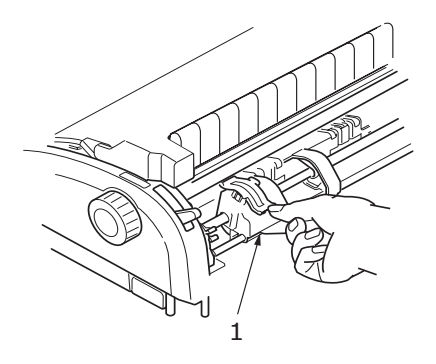

рычаг, чтобы зафиксировать устройство протяжки перфорированной бумаги в нужном положении.

6. Поднимите стопорный рычаг (1) правого устройства протяжки перфорированной бумаги и сдвиньте его в положение, соответствующее ширине используемых непрерывных форм. Передвиньте заднюю направляющую для бумаги (2) в среднее положение между левым (3) и правым (4) устройствами протяжки перфорированной бумаги.

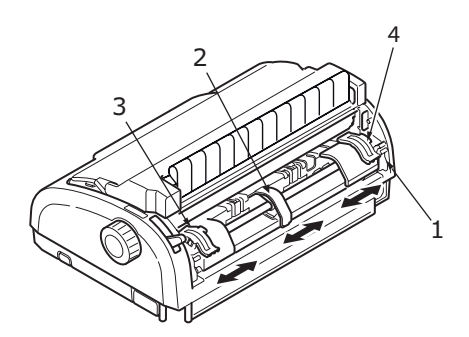

 Откройте левую и правую крышки устройств протяжки перфорированной бумаги и вставьте непрерывные формы в направлении, указанном стрелками, поместив

перфорационные отверстия на подающие направляющие. Надлежащим образом выровняйте непрерывные формы на подающих направляющих, а затем закройте крышки устройств протяжки перфорированной бумаги.

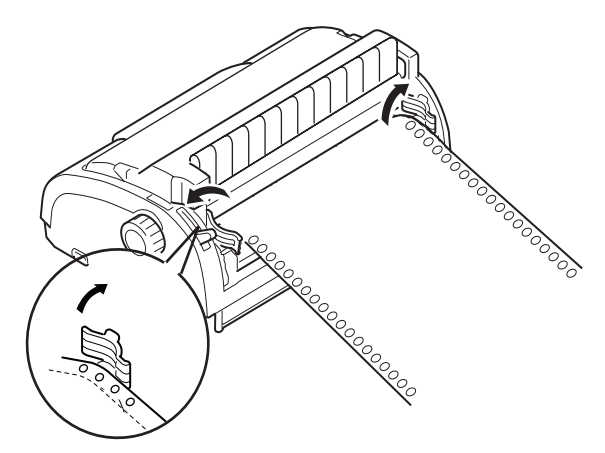

8. Отрегулируйте правое устройство протяжки перфорированной бумаги в соответствии с шириной используемых непрерывных форм так, чтобы они не были слишком слабо или сильно натянуты между устройствами протяжки перфорированной бумаги. Нажмите на стопорный рычаг, чтобы зафиксировать правое устройство протяжки перфорированной бумаги в нужном положении.

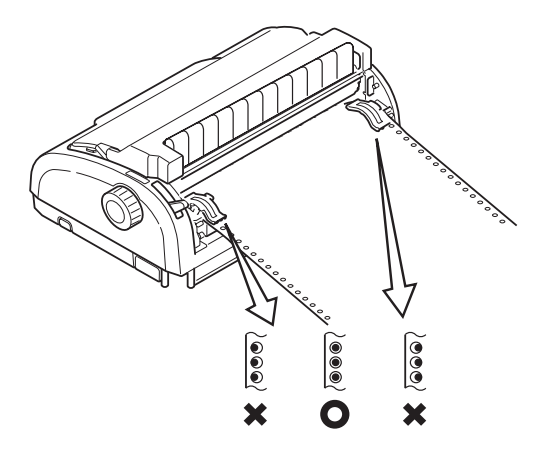

 Верните на место входной лоток и лоток для бумаги, установив входной лоток в пазы с обратной стороны принтера и аккуратно протолкнув его до щелчка.

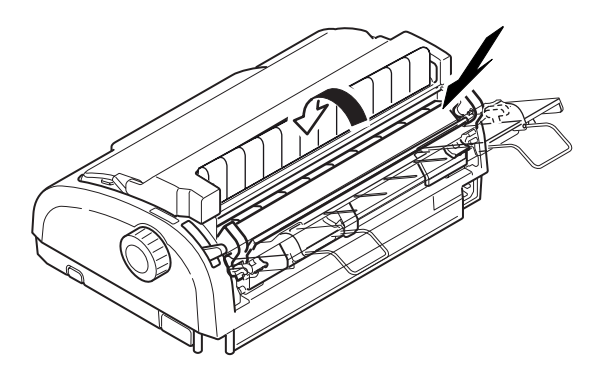

- 10. Установите крышку доступа на место.
- Нажмите кнопку «LOAD/EJECT». Непрерывные формы будут захвачены принтером и размещены в позиции печати первой строки.

#### Подача непрерывных форм (нижняя подача)

ПРИМЕЧАНИЕ

Если в принтере находится отдельный лист бумаги, его следует извлечь, как описано в разделе «Вывод отдельных листов бумаги» на стр. 20.

#### Перемещение устройства протяжки перфорированной бумаги

1. Убедитесь, что принтер выключен.

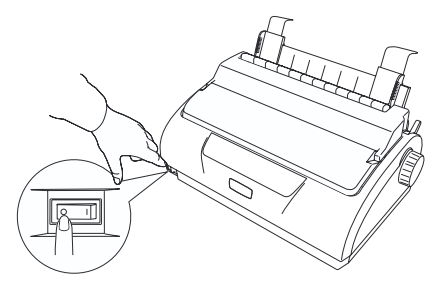

- 2. Отключите силовой кабель.
- 3. Снимите крышку доступа.

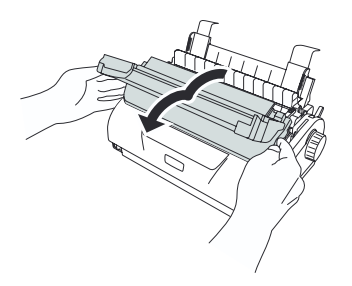

# ПРЕДУПРЕЖДЕНИЕ!

Соблюдайте осторожность, так как после эксплуатации печатающая головка может быть горячей. Не прикасайтесь к ней, пока она не остынет.

4. Переместите блок печатающей головки влево.

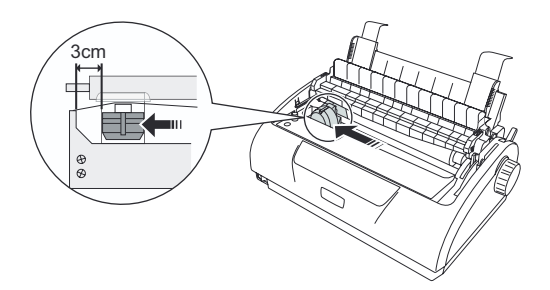

**5.** Поднимите валик большими пальцами и освободите одну сторону. Затем освободите другую сторону и снимите валик. Может отсоединиться держатель бумаги.

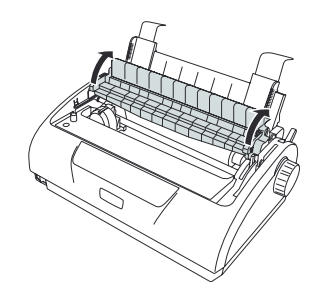

- **6.** При необходимости установите держатель бумаги на место.
- 7. Поверните принтер обратной стороной к себе.

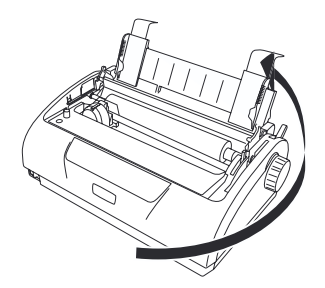

8. Извлеките одновременно входной лоток и заднюю крышку, удерживая входной лоток с обеих сторон и потянув его в направлении назад и вверх от принтера.

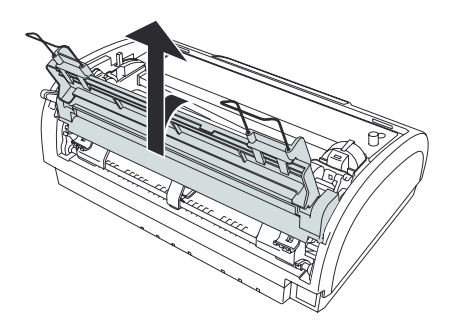

9. Удалите устройство протяжки перфорированной бумаги. Нажмите на рукоятки для освобождения зажимов с обеих сторон. Продолжайте нажимать на рукоятки и поворачивать их, и извлеките устройство из принтера.

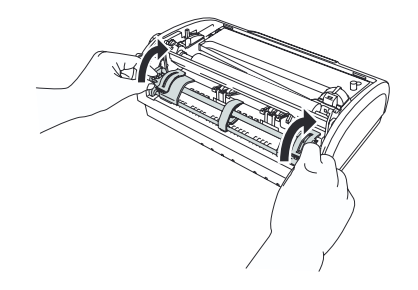

 Расположите устройство протяжки перфорированной бумаги, как показано на рисунке. Шестерня находится слева.

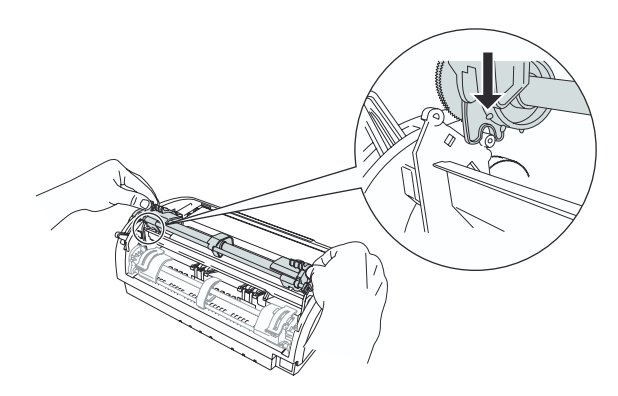

- Расположите рукоятки над центрами вращения и поворачивайте устройство назад, пока не закроются зажимы над задними штырьками протяжки.
- 12. Поверните принтер передней стороной к себе.

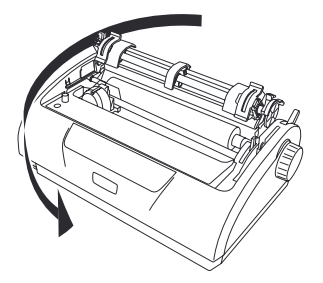

13. Поверните круглую ручку. Если устройство протяжки перфорированной бумаги установлено надлежащим образом, шестерня повернется. Если при повороте круглой ручки шестерня не поворачивается, повторите шаги 10 – 12.

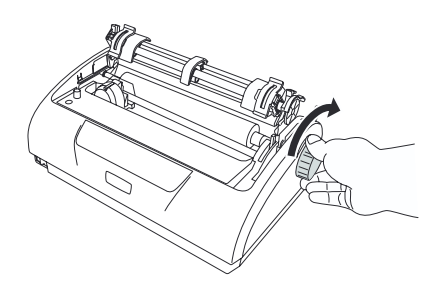

14. Верните на место входной лоток и лоток для бумаги, установив входной лоток в пазы с обратной стороны принтера и аккуратно протолкнув его до щелчка.

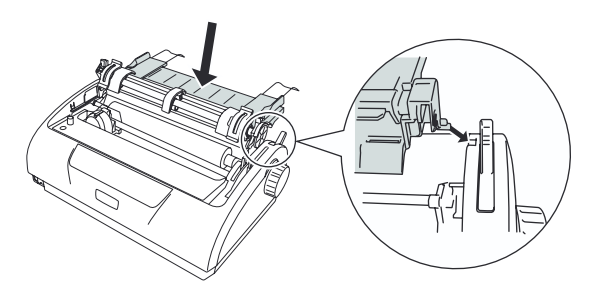

15. Установите крышку доступа на место.

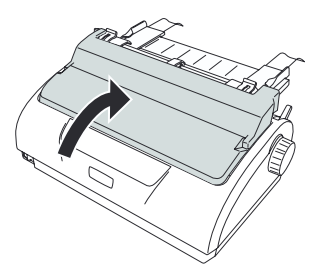

### Загрузка непрерывных форм (нижняя подача)

1. Убедитесь, что принтер выключен.

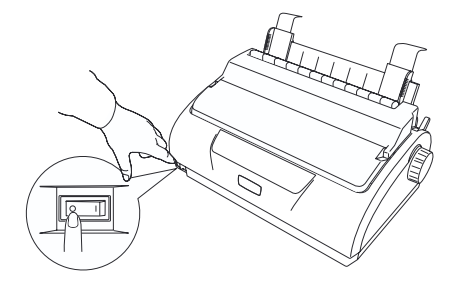

2. Снимите крышку доступа.

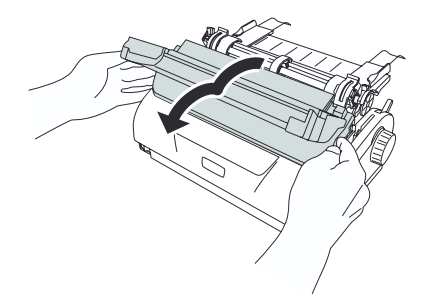

 Установите рычаг типа бумаги в положение печати на непрерывных формах.

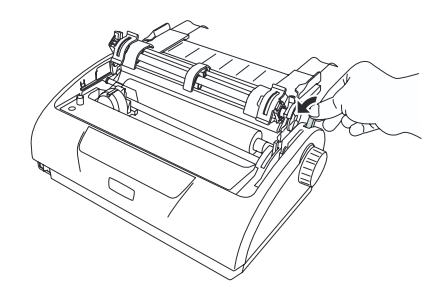

 Расположите стопку с непрерывными формами ниже принтера. Вставьте бумагу в прорезь в нижней части принтера.

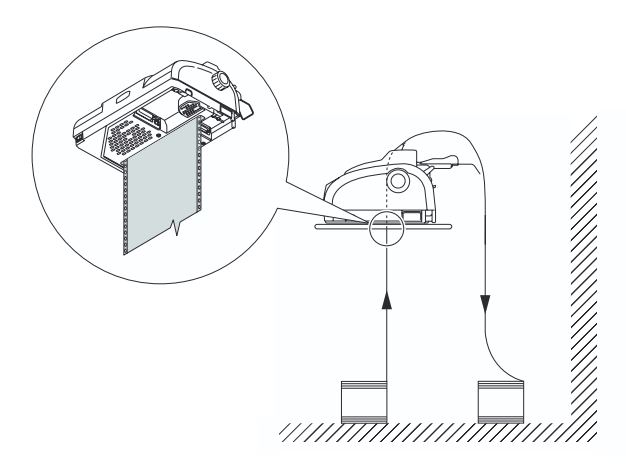

5. Поднимите стопорный рычаг (1) левого устройства протяжки перфорированной бумаги (2) и сдвиньте его, чтобы отрегулировать положение бумаги, затем нажмите на стопорный рычаг (3), чтобы зафиксировать устройство протяжки перфорированной бумаги в нужном положении.

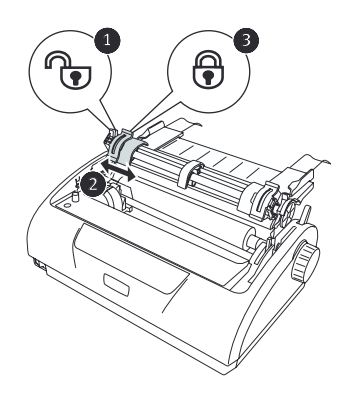

 Поднимите стопорный рычаг (1) правого устройства протяжки перфорированной бумаги и сдвиньте его в положение (2), соответствующее ширине используемых

непрерывных форм. Передвиньте заднюю направляющую для бумаги (3) в среднее положение между левым и правым устройствами протяжки перфорированной бумаги.

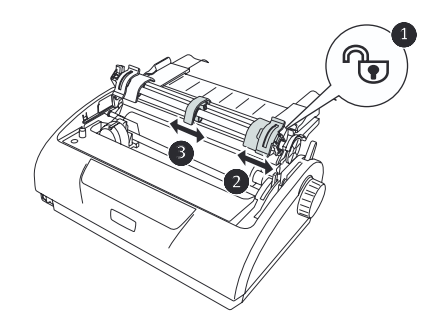

 Откройте левую и правую крышки устройств протяжки (1) перфорированной бумаги (2) и вставьте непрерывные формы в направлении, указанном стрелками, поместив перфорационные отверстия на подающие направляющие.

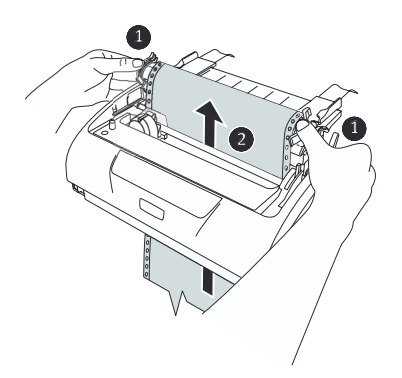

 Надлежащим образом выровняйте непрерывные формы на подающих направляющих, а затем закройте крышки устройств протяжки.

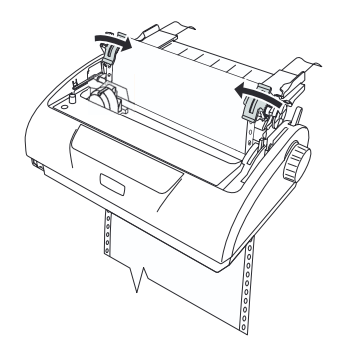

9. Отрегулируйте правое устройство протяжки перфорированной бумаги (1) в соответствии с шириной используемых непрерывных форм так, чтобы они не были слишком слабо или сильно натянуты между устройствами протяжки перфорированной бумаги. Нажмите на стопорный рычаг (2), чтобы зафиксировать правое устройство протяжки перфорированной бумаги в нужном положении.

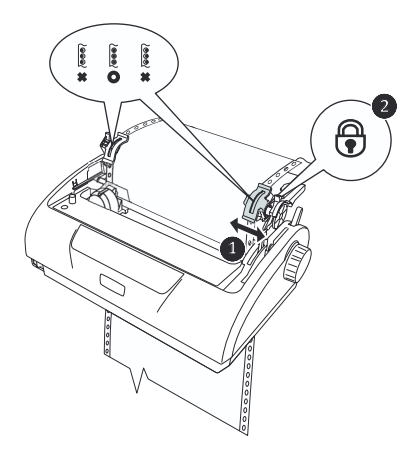

10. Установите крышку доступа на место.

#### 11. Включите принтер.

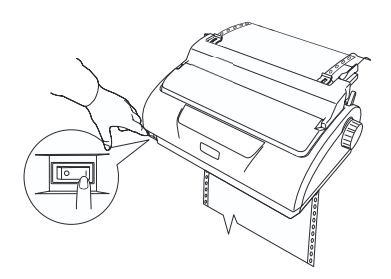

### Отрывание непрерывных форм

- Когда светится индикатор «SEL», нажмите и удерживайте кнопку «LF/FF» для перехода на следующую страницу непрерывной формы.
- **2.** Нажмите кнопку «TEAR», чтобы совместить перфорацию для отрыва на форме с резчиком бумаги на принтере.
- Аккуратно оторвите формы по перфорации для отрыва, используя резчик для бумаги в качестве направляющей. Применение чрезмерной силы может привести к отрыву форм в местах без перфорации.
- Нажмите кнопку «TEAR» для повторного размещения непрерывных форм в положение для печати первой строки.

#### Выравнивание перфорации для отрыва

Если перфорация для отрыва не выровнена относительно резчика бумаги, выровняйте перфорацию следующим образом:

- 1. Снимите крышку доступа принтера.
- 2. Когда горит индикатор «SEL», нажмите и удерживайте кнопку «TEAR» для перемещения перфорации для отрыва к резчику бумаги.

**3.** Проверьте расположение перфорации для отрыва (1) относительно резчика бумаги (2).

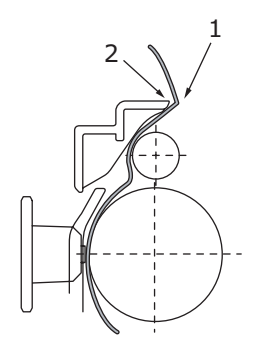

- (a) Для перемещения форм вперед удерживайте кнопку «TEAR» и нажмите кнопку «SEL».
- (b) Для перемещения форм назад удерживайте кнопку «TEAR» и нажмите кнопку «LF/FF».

#### ПРИМЕЧАНИЕ

Если задано перемещение более +- 0,366 мм (1/144 дюйма), вышеуказанная настройка не может быть выполнена.

**4.** После выравнивания перфорации для отрыва с резчиком бумаги отпустите кнопки.

## Извлечение непрерывных форм

- **1.** Оторвите непрерывную форму. Смотрите «Отрывание непрерывных форм» на стр. 35.
- Нажмите кнопку «SEL» для переключения принтера в автономный режим и изменения положения непрерывных форм в принтере.
- Нажмите кнопку «LOAD/EJECT» для перемещения переднего края непрерывной формы назад к устройствам протяжки перфорированной бумаги.

#### ПРИМЕЧАНИЕ

В случае если перфорационные отверстия на последней странице форм отсоединились от подающих направляющих, не пытайтесь извлечь бумагу во избежание ее замятия.
Извлеките одновременно входной лоток и заднюю крышку, удерживая входной лоток с обеих сторон и потянув его в направлении вверх от принтера.

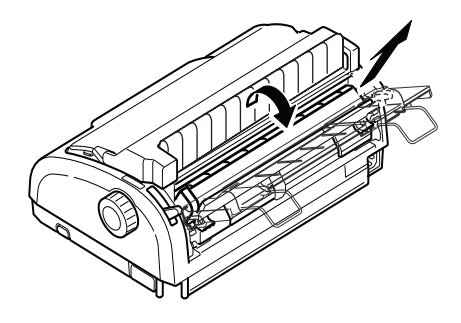

**5.** Поднимите крышки устройств протяжки перфорированной бумаги и извлеките формы.

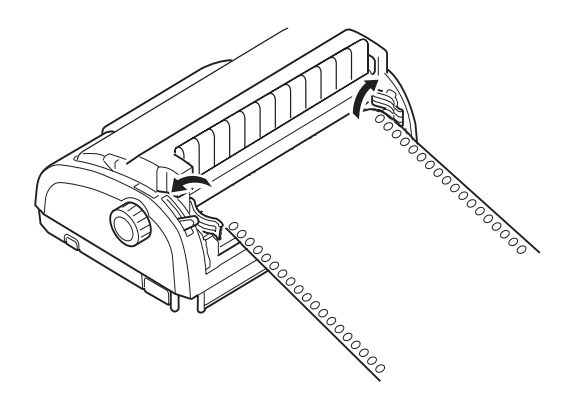

- **6.** Закройте крышки устройств протяжки перфорированной бумаги.
- Установите на место входной лоток и заднюю крышку, установив заднюю крышку в пазы с обратной стороны

принтера и аккуратно протолкнув входной лоток до щелчка.

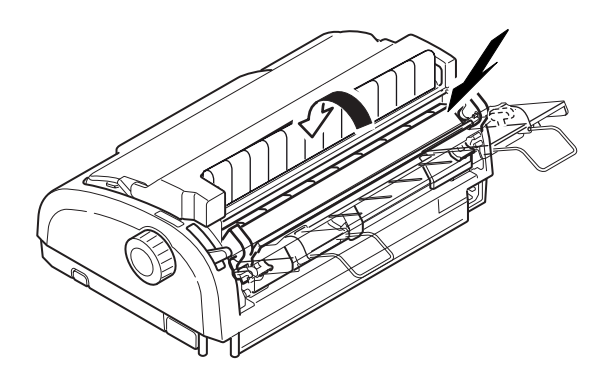

## Установка положения рычага толщины бумаги

Рычаг можно установить в 6 положений: 5 предназначены для печати, а шестое – для облегчения замены ленты.

Установите рычаг толщины бумаги для различных типов бумаги следующим образом:

| ТИП БУМАГИ                                                                 | ПОЛОЖЕНИЕ РЫЧАГА |   |   |   |          |
|----------------------------------------------------------------------------|------------------|---|---|---|----------|
|                                                                            | 1                | 2 | 3 | 4 | 5 - 6    |
| Отдельный лист бумаги                                                      |                  |   |   |   | См. ниже |
| 52-80 г/м <sup>2</sup>                                                     | х                |   |   |   |          |
| 81-127 г/м <sup>2</sup>                                                    |                  | х |   |   |          |
| Конверт                                                                    |                  |   |   | х |          |
| Копировальная бумага или<br>бумага, чувствительная к<br>давлению (40 г/м²) |                  |   |   |   | См. ниже |
| 2 слоя                                                                     |                  | х |   |   |          |
| 3 слоя                                                                     |                  | х |   |   |          |
| 4 слоя                                                                     |                  |   | х |   |          |
| 5 слоев                                                                    |                  |   | х |   |          |
| 6 слоев                                                                    |                  |   |   | х |          |

Установите рычаг толщины бумаги в соответствии с общей толщиной бумаги следующим образом:

| ОБЩАЯ ТОЛЩИНА БУМАГИ | ПОЛОЖЕНИЕ РЫЧАГА |
|----------------------|------------------|
| 0,06 – 0,10 мм       | 1                |
| 0,11 - 0,18 мм       | 2                |
| 0,19 – 0,25 мм       | 3                |
| 0,26 – 0,32 мм       | 4                |
| 0,33 – 0,39 мм       | 5                |
| 0,40 - 0,46 мм       | 6                |

ПРИМЕЧАНИЕ

Печать при положениях рычага 5 – 6 не гарантируется.

Если положение рычага не соответствует толщине бумаги, подача бумаги и печать могут выполняться неправильно.

Не выполняйте печать на банковских книжках во избежание возможного повреждения иголок и заклинивания ленты.

Печать на бумаге толщиной до 0,32 мм может выполняться при установке рычага в положение 4.

Если рычаг установлен в положения 5 – 6, качество печати на копировальной бумаге может снизиться, что может выражаться, например, в неразборчивости символов.

# Инструкции по эксплуатации

## Панель управления

## ML1120

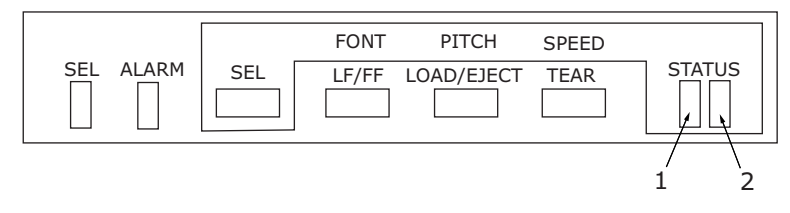

Индикаторы состояния и предупреждения, а также кнопки на панели управления позволяют проверять состояние принтера и управлять им.

#### Индикаторы

| индикатор | состояние | ЗНАЧЕНИЕ                                                                                                    |
|-----------|-----------|----------------------------------------------------------------------------------------------------|
| SEL       | Включен   | Принтер подключен и доступен для печати.                                                                                                    |
|           | Выключен  | Принтер находится в автономном<br>режиме и недоступен для печати.                                                                                                    |
|           | Мигает    | Если этот индикатор мигает<br>одновременно с индикатором «ALARM»,<br>на данном этапе продолжение печати<br>невозможно. Отключите питание,<br>убедитесь, что каретка двигается<br>должным образом, а затем снова<br>включите питание. |
|           |           | Если после включения питания проблема не устранена, обратитесь к дилеру.                                                                                                    |
| ALARM     | Включен   | При печати указывает на отсутствие<br>бумаги.                                                                                                    |
|           | Выключен  | В принтере находится бумага.                                                                                                    |
|           | Мигает    | Произошел замин бумаги.                                                                                                    |
|           |           | Переключение носителя.                                                                                                    |
|           |           | Если этот индикатор мигает<br>одновременно с индикатором «SEL», на<br>данном этапе продолжение печати<br>невозможно. Отключите питание,<br>убедитесь, что каретка двигается<br>должным образом, а затем снова<br>включите питание.   |
|           |           | Если после включения питания<br>проблема не устранена, обратитесь к<br>дилеру.                                                                                                    |
|           |           | Высокая температура.                                                                                                    |
| STATUS    |           |                                                                                                    |
| 1         | Включен   | Режим меню печати.                                                                                                    |
|           | Выключен  | Режим обычной печати.                                                                                                    |
|           | Мигает    | Обозначение высокой температуры.                                                                                                    |
| 2         | Включен   | Режим бесшумной печати.                                                                                                    |
|           | Выключен  | Режим печати на обычной скорости.                                                                                                    |
|           | Мигает    | Режим печати на нескольких слоях бумаги.                                                                                                    |

#### ML1190

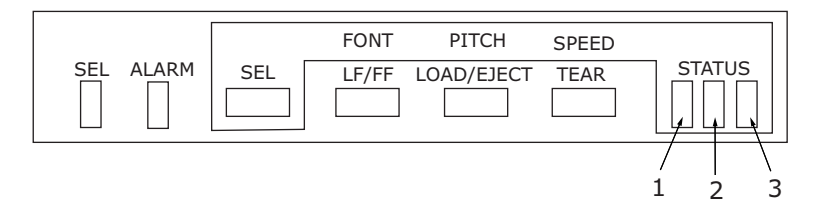

Индикаторы состояния и предупреждения, а также кнопки на панели управления позволяют проверять состояние принтера и управлять им.

#### Индикаторы

| ИНДИКАТОР | состояние | ЗНАЧЕНИЕ                                                                                                    |
|-----------|-----------|----------------------------------------------------------------------------------------------------|
| SEL       | Включен   | Принтер подключен и доступен для печати.                                                                                                    |
|           | Выключен  | Принтер находится в автономном<br>режиме и недоступен для печати.                                                                                                    |
|           | Мигает    | Если этот индикатор мигает<br>одновременно с индикатором «ALARM»,<br>на данном этапе продолжение печати<br>невозможно. Отключите питание,<br>убедитесь, что каретка двигается<br>должным образом, а затем снова<br>включите питание.<br>Если после включения питания<br>проблема не устранена, обратитесь к<br>дилеру. |
| ALARM     | Включен   | Отсутствует бумага.                                                                                                    |
|           | Выключен  | В принтере находится бумага.                                                                                                    |
|           | Мигает    | Произошел замин бумаги.                                                                                                    |
|           |           | Переключение носителя.                                                                                                    |
|           |           | Если этот индикатор мигает<br>одновременно с индикатором «SEL», на<br>данном этапе продолжение печати<br>невозможно. Отключите питание,<br>убедитесь, что каретка двигается<br>должным образом, а затем снова<br>включите питание.<br>Если после включения питания<br>проблема не устранена, обратитесь к<br>дилеру.   |
|           |           | Высокая температура.                                                                                                    |
| STATUS    |           |                                                                                                    |
| 1         | Включен   | Режим печати меню.                                                                                                    |
|           | Выключен  | Режим обычной печати.                                                                                                    |
|           | Мигает    | Обозначение высокой температуры.                                                                                                    |
| 2         | Включен   | Режим бесшумной печати.                                                                                                    |
|           | Выключен  | Режим печати на обычной скорости.                                                                                                    |
|           | Мигает    | Режим печати на нескольких слоях<br>бумаги.                                                                                                    |
| 3         | Включен   | Питание принтера включено.                                                                                                    |
|           | Выключен  | Питание принтера выключено.                                                                                                    |
|           | Мигает    | Режим энергосбережения.                                                                                                    |

## Кнопки

| КНОПКА     | состояние                                                                 | ФУНКЦИЯ                                                                                                    |
|------------|---------------------------------------------------------------------------|----------------------------------------------------------------------------------------------------|
| SEL        | Рабочий режим                                                             | Переключение принтера в автономный режим.                                                                                                    |
|            | Автономный режим                                                          | Подключение принтера и<br>сброс предупреждений.                                                                                                    |
| LF/FF      | Рабочий режим                                                             | Подача бумаги по одной<br>строке. При удерживании<br>кнопки происходит<br>непрерывный перевод<br>строк.                                                                                                    |
|            | Автономный режим                                                          | Выполнение непрерывного<br>перевода строк.<br>Вывод одного листа.                                                                                                    |
| LOAD/EJECT | Рабочий и автономный<br>режимы<br>Режим непрерывных<br>форм               | Непрерывная форма<br>подается до первой строки<br>следующей страницы.<br>Если установлена<br>непрерывная форма,<br>нажмите эту кнопку, чтобы<br>установить форму на<br>устройства протяжки<br>перфорированной бумаги.<br>(Если перфорационные<br>отверстия последней<br>страницы формы<br>высвободились из<br>подающих направляющих,<br>не пытайтесь достать<br>страницу, т.к. это может<br>привести к замину бумаги.) |
|            | Рабочий и автономный<br>режимы<br>Режим ручной подачи<br>отдельных листов | Вывод одного листа                                                                                                    |
| TEAR       | Рабочий режим<br>Режим непрерывных<br>форм                                | Подача непрерывной<br>формы к месту отрыва. При<br>повторном нажатии кнопки<br>или получении данных<br>восстанавливается<br>исходное положение<br>формы.                                                                                                    |
|            | Рабочий режим<br>Режим ручной подачи<br>отдельных листов                  | Не действует                                                                                                    |
|            | Автономный режим                                                          | Не действует                                                                                                    |

| КНОПКА                        | состояние                      | функция                                                                                                    |
|-------------------------------|--------------------------------|----------------------------------------------------------------------------------------------------|
| SEL+выключатель<br>питания ON |                                | Переход в режим меню.                                                                                                    |
| LOAD/EJECT+SEL                | Рабочий и автономный<br>режимы | Микроподача вниз с шагом<br>0,366 мм (1/144 дюйма).                                                                                                    |
| LOAD/EJECT+LF/FF              | Рабочий и автономный<br>режимы | Микроподача вверх с шагом<br>0,366 мм (1/144 дюйма).                                                                                                    |
| TEAR+SEL                      | Рабочий и автономный<br>режимы | Микроподача вниз с шагом<br>0,366 мм (1/144 дюйма)<br>только в положении<br>отрыва.                                                                                                    |
| TEAR+LF/FF                    | Рабочий и автономный<br>режимы | Микроподача вверх с шагом<br>0,366 мм (1/144 дюйма)<br>только в положении<br>отрыва.                                                                                                    |
| SEL+TEAR                      | Рабочий режим                  | Режим бесшумной печати<br>При каждом нажатии этого<br>сочетания кнопок принтер<br>последовательно<br>переключается в режим<br>бесшумной печати,<br>> режим печати на<br>нескольких слоях бумаги<br>и<br>> обычный режим печати. |
|                               | Автономный режим               | Не действует                                                                                                    |

#### Установка настроек меню

Ниже приведены описания настроек принтера и процедуры их изменения. Для справки печатаются настройки принтера и их величины.

#### Подтверждение текущих настроек

Чтобы напечатать текущие настройки меню, следует использовать бумагу формата А4 или непрерывную форму шириной не менее 254 мм. В данном примере использован лист формата А4.

- **1.** Установите рычаг типа бумаги в положение печати на отдельных листах.
- 2. Включение режима меню
  - (а) Убедитесь, что принтер выключен.
  - (b) Переведите выключатель питания в положение «ON» (ВКЛ.), удерживая кнопку «SEL»,

МL1120/ML1190 Руководство пользователя Инструкции по эксплуатации > 45

- **3.** Поместите отдельный лист в лоток для бумаги. Принтер распечатает информацию о программном обеспечении.
- **4.** Нажмите кнопку «TEAR» для распечатки текущих настроек меню.
- 5. Выйдите из меню или измените настройки меню:
  - (a) Чтобы покинуть диалог подтверждения настроек меню, сохраните текущие настройки и выведите бумагу, нажмите и удерживайте кнопку «TEAR», а затем нажмите «LOAD/EJECT» и затем «LF/FF».
  - (b) Сведения об изменении настроек меню смотрите в разделе «Настройка меню» на стр. 46.

#### Настройка меню

#### ПРИМЕЧАНИЕ

Перед изменением настроек меню можно сохранить текущие настройки меню, как описано в разделе «Подтверждение текущих настроек» на стр. 45.

Задайте значения пунктов меню (которые будут напечатаны для справки после завершения процедуры) следующим образом:

- Переведите выключатель питания в положение «ОN» (ВКЛ.), удерживая кнопку «SEL»,
- 2. Поместите отдельный лист в лоток для бумаги.
- Нажмите кнопку «SEL» (или одновременно «TEAR» и «SEL») для перемещения вперед и назад по главному меню.
- Нажмите кнопку «LF/FF» (или одновременно «TEAR» и «LF/FF») для перемещения вперед и назад по подменю.
- Нажмите кнопку «LOAD/EJECT» (или одновременно «TEAR» и «LOAD/EJECT») для перемещения вперед и назад по подменю.
- **6.** Для изменения настроек остальных пунктов повторите шаги 3 5.
- 7. Чтобы покинуть диалог подтверждения настроек меню, сохраните текущие настройки и выведите бумагу, нажмите и удерживайте кнопку «TEAR», а затем нажмите «LOAD/ EJECT» и затем «LF/FF».

ПРИМЕЧАНИЕ При выключении принтера новые настройки не сохраняются.

## Пункты и настройки меню

В приведенных ниже таблицах настроек меню жирным шрифтом выделены настройки, используемые по умолчанию.

| меню                                                         | ЭЛЕМЕНТ                                                | ФУНКЦИЯ                                                          | НАСТРОЙКА                                                                                             |
|--------------------------------------------------------------|--------------------------------------------------------|------------------------------------------------------------------|----------------------------------------------------------------------------------------------------|
| Printer<br>control menu<br>(Меню<br>управления<br>принтером) | Emulation Mode<br>(Режим<br>эмуляции)                  | Выбор режимов<br>EPSON, IBM или ML.                              | IBM<br>EPSON<br>ML                                                                                    |
| Font menu<br>(Меню<br>шрифта)                                | Print Mode<br>(Режим печати)                           | Выбор качества<br>печати символов.                               | NLQ Courier<br>NLQ Gothic<br>NLQ OCR-B<br>DRAFT<br>Utility                                            |
|                                                              | Draft Mode<br>(Черновой<br>режим)                      | Выбор HSD или<br>SSD.                                            | HSD<br>(Скоростной режим<br>черновой печати)<br>SSD<br>(Высокоскоростной<br>режим черновой<br>печати) |
|                                                              | Pitch<br>(Шаг)                                         | Выбор шага<br>символов.                                          | <b>10 СРІ (10 знаков</b><br><b>на дюйм)</b> , 12 СРІ,<br>15 СРІ, 17,1 СРІ,<br>20 СРІ                  |
|                                                              | Proportional<br>Spacing<br>(Пропорцио-<br>нальный шаг) | Выберите, следует<br>ли использовать<br>пропорциональный<br>шаг. | Yes (Да)<br><b>No (Нет)</b>                                                                           |
|                                                              | Style<br>(Стиль)                                       | Выбор стиля<br>шрифта.                                           | <b>Normal</b><br><b>(Обычный)</b> ,<br>Italics (Курсив)                                               |
|                                                              | Size<br>(Размер)                                       | Выбор размера<br>символов.                                       | <b>Single<br/>(Одинарный)</b> ,<br>Double (Двойной)                                                   |

| МЕНЮ                                                 | ЭЛЕМЕНТ                              | ФУНКЦИЯ                                             | НАСТРОЙКА                                                                                                    |
|------------------------------------------------------|--------------------------------------|-----------------------------------------------------|----------------------------------------------------------------------------------------------------|
| Symbol sets<br>menu<br>(Меню<br>наборов<br>символов) | Character Set<br>(Набор<br>символов) | Выбор таблицы<br>кодировки<br>символов.             | Standard<br>(Стандартный)<br>Line Graphics<br>(Линейная<br>графика)<br>Block Graphics<br>(Блочная графика)<br>(появляется только<br>для эмуляции ML)<br>Set I<br>Set I<br>Set II (появляется<br>только для<br>эмуляции IBM и<br>EPSON)                                                                    |
|                                                      | Language Set<br>(Языковой<br>набор)  | Выбор набора<br>символов языка.                     | ASCII, French,<br>German, British,<br>Danish I, Swedish I,<br>Italian, Spanish I,<br>Japanese,<br>Norwegian,<br>Danish II,<br>Spanish II,<br>Latin American,<br>French Canadian,<br>Dutch, TSR80,<br>Swedish II,<br>Swedish II,<br>Swedish II,<br>Swedish IV, Turkish,<br>Swiss I, Swiss II,<br>Publisher |
|                                                      | Zero Character<br>(Символ нуля)      | Выбор шаблона<br>шрифта для печати<br>символа нуля. | <b>Unslashed<br/>(Без косой<br/>черты)</b><br>Slashed<br>(С косой чертой)                                                                                                    |

| МЕНЮ                                                 | ЭЛЕМЕНТ                                          | ФУНКЦИЯ                                                                                                    | НАСТРОЙКА                                                                                                    |
|------------------------------------------------------|--------------------------------------------------|----------------------------------------------------------------------------------------------------|----------------------------------------------------------------------------------------------------|
| Symbol sets<br>menu<br>(Меню<br>наборов<br>символов) | Соде Раде<br>(Кодовая<br>страница)               | Выбор кодовой<br>страницы.                                                                                          | USA<br>Canada French<br>Multilingual<br>Portugal<br>Norway<br>Turkey<br>Greek_437<br>Greek_869<br>Greek_928<br>Grk_437 CYPRUS<br>Polska Mazovia<br>Serbo Croatic I<br>Serbo Croatic II<br>ECMA-94<br>Hungarian CWI<br>Windows Greek<br>Windows Greek<br>Windows Greek<br>Windows Greek<br>Urope Windows<br>Cyrillic<br>East Europe<br>Latin II-852<br>Cyrillic II-855<br>Cyrillic II-855<br>Cyrillic II-855<br>Cyrillic II-855<br>Cyrillic II-855<br>Cyrillic II-855<br>Cyrillic II-855<br>Cyrillic II-866<br>Kamenicky(MJK)<br>ISO Latin 2<br>Hebrew NC (862)<br>Hebrew OC<br>Turkey_857<br>Latin 5 (Windows<br>Turkey)<br>Windows Hebrew<br>Ukrainian<br>Bulgarian<br>ISO Latin 6 (8859/<br>10)<br>Windows Baltic<br>Baltic_774<br>KBL-Lithuanian<br>Cyrillic Latvian<br>Roman-8<br>Icelandic-861<br>Multilingual 858<br>ISO 8859-15<br>Greek_737<br>Asmo449+<br>Asom708<br>Arabic864<br>Windows Arabic |
|                                                      | Slashed Letter 0<br>(Символ 0 с<br>косой чертой) | Выберите, следует<br>ли преобразовы-<br>вать ноль с косой<br>чертой с кодом 9BH<br>и 9DH в кодовую<br>страницу USA. | Yes (Да)<br><b>No (Нет)</b>                                                                                                    |

| МЕНЮ                                            | ЭЛЕМЕНТ                                                                               | ФУНКЦИЯ                                                                                                    | НАСТРОЙКА                                                                                                    |
|-------------------------------------------------|---------------------------------------------------------------------------------------|----------------------------------------------------------------------------------------------------|----------------------------------------------------------------------------------------------------|
| Rear feed<br>menu<br>(Меню<br>задней<br>подачи) | Line Spacing<br>(Расстояние<br>между<br>строками)                                     | Выбор шага строк.                                                                                                    | <b>6 LPI<br/>(6 строк на дюйм)</b><br>8 LPI<br>(8 строк на дюйм)                                                                                                    |
|                                                 | Form Tear-Off<br>(Отрыв формы)                                                        | Выбор ручного или<br>автоматического<br>способа<br>перемещения<br>непрерывной<br>формы до места<br>отрыва.                                                 | Оff (Выкл.)<br>500 ms (500 мс)<br>1 sec (1 c)<br>2 sec (2 c)                                                                                                    |
|                                                 | Skip Over<br>Perforation<br>(Пропуск<br>перфорации)                                   | Выберите, следует<br>ли пропускать<br>перфорацию. (Если<br>получена команда<br>пропуска перфора-<br>ции, полученная<br>команда считается<br>приоритетной). | Yes (Да)<br>(25,4 мм/ 1 дюйм)<br><b>No (Нет)</b>                                                                                                    |
|                                                 | Page Length<br>(Длина<br>страницы)                                                    | Выберите длину<br>непрерывной<br>формы.                                                                                                    | 279,4 mm (11 in)<br>296,3 mm<br>(11 2/3 in)<br>304,8 mm (12 in)<br>355,6 mm (14 in)<br>431,8 mm (17 in)<br>127,0 mm (5 in)<br>76,2 mm (3 in)<br>82,6 mm (3,25 in)<br>84,7 mm (10/3 in)<br>93,1 mm (11/3 in)<br>101,6 mm (4 in)<br>139,7 mm (5,5 in)<br>152,4 mm (6 in)<br>177,8 mm (7 in)<br>203,2 mm (8 in)<br>215,9 mm (8,5 in) |
|                                                 | Initial Position<br>(Исходное<br>положение)<br>(Положение<br>бумаги при<br>включении) | Это положение<br>бумаги, когда<br>бумага уже<br>загружена при<br>включении<br>питания, (Только<br>для непрерывных<br>форм).                                | <b>Print (Печать)</b><br>Tear OFF (Отрыв)                                                                                                    |
|                                                 | Cut Position<br>Adjust<br>(Регулировка<br>положения<br>обреза)                        | Выберите значение<br>настройки для<br>положения обреза<br>непрерывной<br>формы. (С шагом 1/<br>90 дюйма.)                                                  | -201<br><b>0</b><br>+20 - +1                                                                                                    |

| МЕНЮ                                            | ЭЛЕМЕНТ                                                                                                    | ФУНКЦИЯ                                                                                                    | НАСТРОЙКА                                                                                                    |
|-------------------------------------------------|----------------------------------------------------------------------------------------------------|----------------------------------------------------------------------------------------------------|----------------------------------------------------------------------------------------------------|
| Rear feed<br>menu<br>(Меню<br>задней<br>подачи) | TOF adjustment<br>(continuous)<br>(Настройка<br>начала<br>страницы<br>(непрерывные<br>формы))                  | Выберите значение<br>настройки<br>исходного<br>положения<br>относительно<br>положения начала<br>страницы<br>непрерывной<br>формы.<br>Положение можно<br>сместить назад при<br>помощи [+] и к<br>началу страницы<br>при помощи [-] с<br>шагом 1/60. | -201<br><b>0</b><br>+20 - +1                                                                                                    |
|                                                 | TOF<br>(continuous)<br>(Начало<br>страницы<br>(непрерывные<br>формы))                                          | Выберите исходное<br>положение начала<br>страницы при<br>автоматической<br>загрузке<br>непрерывной<br>формы с задней<br>стороны принтера.<br>(До половины<br>высоты символов<br>первой строки).                                                    | 2,12 mm (1/12 in)<br>4,23 mm (1/6 in)<br>6,35 mm (1/4 in)<br>8,47 mm (1/3 in)<br>10,58 mm (5/12 in)<br>12,7 mm (1/2 in)<br>14,82 mm (7/12 in)<br>19,05 mm (3/4 in)<br>21,17 mm (5/6 in)<br><b>23,28 mm</b><br>(11/12 in)<br>25,4 mm (1 in)<br>27,52 mm<br>(13/12 in)<br>Use top of form |
|                                                 | Continuous<br>paper LF adjust<br>(Настройка<br>перевода<br>строки для<br>непрерывных<br>форм)                  | Выберите значение<br>настройки для<br>положения подачи<br>строки.                                                                                                    | -2<br>-1<br><b>0</b><br>+1<br>+2                                                                                                    |
|                                                 | Centring for<br>paper top<br>(continuous)<br>(Центрирова-<br>ние по верху<br>бумаги<br>(непрерывные<br>формы)) | Поиск центрального<br>положения                                                                                                    | Valid (Действует)<br>Invalid<br>(Не действует)                                                                                                    |

| МЕНЮ                                              | ЭЛЕМЕНТ                                             | ФУНКЦИЯ                                                                                                    | НАСТРОЙКА                                                                                                    |
|---------------------------------------------------|-----------------------------------------------------|----------------------------------------------------------------------------------------------------|----------------------------------------------------------------------------------------------------|
| Bottom feed<br>menu<br>(Меню<br>нижней<br>подачи) | Line Spacing<br>(Расстояние<br>между<br>строками)   | Выбор шага строк.                                                                                                    | <b>6 LPI</b><br>(6 строк на дюйм)<br>8 LPI<br>(8 строк на дюйм)                                                                                                    |
|                                                   | Skip Over<br>Perforation<br>(Пропуск<br>перфорации) | Выберите, следует<br>ли пропускать<br>перфорацию.<br>(Если получена<br>команда пропуска<br>перфорации,<br>полученная<br>команда считается<br>приоритетной). | Yes (Да)<br>(25,4 мм/ 1 дюйм)<br><b>No (Нет)</b>                                                                                                    |
|                                                   | Page Length<br>(Длина<br>страницы)                  | Выбор длины<br>непрерывной<br>формы.                                                                                                    | 279,4 mm (11 in)<br>296,3 mm<br>(11 2/3 in)<br><b>304,8 mm (12 in)</b><br>355,6 mm (14 in)<br>431,8 mm (17 in)<br>127,0 mm (5 in)<br>76,2 mm (3 in)<br>82,6 mm (3,25 in)<br>84,7 mm (10/3 in)<br>93,1 mm (11/3 in)<br>101,6 mm (4 in)<br>139,7 mm (5,5 in)<br>152,4 mm (6 in)<br>177,8 mm (7 in)<br>203,2 mm (8 in)<br>215,9 mm (8,5 in) |
| Top feed<br>menu<br>(Меню<br>верхней              | Line Spacing<br>(Расстояние<br>между<br>строками)   | Выбор шага строк.                                                                                                    | <b>6 LPI<br/>(6 строк на дюйм)</b><br>8 LPI<br>(8 строк на дюйм)                                                                                                    |
| ושרטקטיו                                          | Page Length<br>(Длина<br>страницы)                  | Выбор длины<br>страницы<br>отдельного листа.                                                                                                    | 279,4 mm(11 in)<br>296,3 mm<br>(11 2/3 in)<br><b>304,8 mm (12 in)</b><br>355,6 mm(14 in)<br>431,8 mm(17 in)<br>127,0 mm(5 in)<br>76,2 mm(3,25 in)<br>84,7 mm(10/3 in)<br>93,1 mm(11/3 in)<br>101,6 mm(4 in)<br>139,7 mm(5,5 in)<br>152,4 mm(6 in)<br>177,8 mm(7 in)<br>203,2 mm(8 in)<br>215,9 mm(8,5 in)                                |

| меню                                            | ЭЛЕМЕНТ                                                                                               | ФУНКЦИЯ                                                                                                    | НАСТРОЙКА                                                                                                    |
|-------------------------------------------------|----------------------------------------------------------------------------------------------------|----------------------------------------------------------------------------------------------------|----------------------------------------------------------------------------------------------------|
| Top feed<br>menu<br>(Меню<br>верхней<br>подачи) | Top feed wait<br>time<br>(Время<br>ожидания<br>верхней<br>подачи)                                     | Выберите время<br>ожидания между<br>помещением бумаги<br>в лоток и ее<br>подачей, в течение<br>которого принтер<br>ожидает подачу<br>бумаги в режиме<br>ручной подачи<br>отдельных листов.                                                                                                | Invalid<br>(Не действует)<br>500 ms (500 мс)<br>1 sec (1 с)<br>2 sec (2 с)                                                                                                    |
|                                                 | Page length<br>control<br>(Контроль<br>длины<br>страницы)                                             | Контроль длины<br>страницы<br>отдельного листа.                                                                                                    | По настройке МЕНЮ<br>По фактической<br>длине страницы                                                                                                    |
|                                                 | Cut sheet auto<br>eject Position<br>(Положение<br>автоматическо-<br>го вывода<br>отдельного<br>листа) | В режиме<br>отдельных листов<br>выберите участок в<br>нижней части<br>отдельных листов,<br>на которой можно<br>производить печать<br>(центральное поло-<br>жение символа).                                                                                                    | <b>6,35 mm (1/4 in)</b><br>12,70 mm(6/12 in)<br>14,82 mm (7/12 in)                                                                                                    |
|                                                 | TOF Adjustment<br>(Cut Sheet)<br>(Настройка<br>начала<br>страницы<br>(отдельный<br>лист))             | Выберите значение<br>настройки исходного<br>положения относи-<br>тельно положения<br>начала страницы в<br>режиме отдельных<br>листов или печати на<br>расчетных книжках.<br>Положение можно<br>сместить назад при<br>помощи [+] и к<br>началу страницы<br>при помощи [-] с<br>шагом 1/60. | -201<br>0<br>+20 - +1                                                                                                    |
|                                                 | TOF (cut sheet<br>top of form)<br>(Верхнее<br>положение<br>формы<br>отдельного<br>листа)              | В режиме ручной<br>подачи отдельных<br>листов выберите<br>исходное<br>положение для<br>начала страницы.<br>(До половины<br>высоты символов<br>первой строки).                                                                                                    | 2,12 mm (1/12 in)<br>4,23 mm (1/6 in)<br><b>6,35 mm (1/4 in)</b><br>8,47 mm (1/3 in)<br>10,58 mm (5/12 in)<br>12,7 mm (1/2 in)<br>14,82 mm (7/12 in)<br>16,93 mm (2/3 in)<br>19,05 mm (3/4 in)<br>21,17 mm (5/6 in)<br>23,28 mm (11/12 in)<br>25,4 mm (1 in)<br>27,52 mm (13/12 in)<br>Use top of form |
|                                                 | Cut sheet LF<br>adjustment<br>(Настройка<br>перевода стро-<br>ки для отдель-<br>ных листов)           | Отрегулируйте<br>расстояние<br>перевода строки в<br>режиме отдельных<br>листов.                                                                                                    | -141<br><b>0</b><br>+14 - +1                                                                                                    |

| МЕНЮ                               | ЭЛЕМЕНТ                                                        | ФУНКЦИЯ                                                                                                    | НАСТРОЙКА                                                                                  |
|------------------------------------|----------------------------------------------------------------|----------------------------------------------------------------------------------------------------|--------------------------------------------------------------------------------------------|
| Set-up menu<br>(Меню<br>установки) | Graphics<br>(Графика)                                          | Выбор направления<br>печати при наличии<br>в строке данных<br>печати двойной<br>высоты.                                                                         | <b>Bi-directional</b><br>(Двунаправлен-<br>ный)<br>Uni-directional<br>(Однонаправленный)   |
|                                    | Receive buffer<br>size<br>(Размер<br>приемного<br>буфера)      | Выбор размера<br>приемного буфера.                                                                                                    | 1line<br>32 K<br><b>64 K</b>                                                               |
|                                    | Paper out<br>override<br>(Замена пути<br>выхода бумаги)        | Выберите, следует<br>ли определять край<br>бумаги.                                                                                                    | <b>No (Нет)</b><br>Yes (Да)                                                                |
|                                    | Print<br>Registration 1<br>(Совмещение<br>печати 1)            | Настройте исходное<br>положение печати<br>при печати в обрат-<br>ном направлении.<br>(Положение можно<br>сместить вправо<br>или влево с шагом<br>1/720 дюйма).  | -101<br><b>0</b><br>+10 - +1                                                               |
|                                    | Print<br>Registration 2<br>(Совмещение<br>печати 2)            | Настройте исходное<br>положение печати<br>при печати в обрат-<br>ном направлении.<br>(Положение можно<br>сместить вправо<br>или влево с шагом<br>1/720 дюйма).  | -101<br><b>0</b><br>+10 - +1                                                               |
|                                    | Print<br>Registration 3<br>(Совмещение<br>печати 3)            | Настройте исходное<br>положение печати<br>при печати в<br>обратном<br>направлении.<br>(Положение можно<br>сместить вправо<br>или влево с шагом<br>1/720 дюйма). | -101<br><b>0</b><br>+10 - +1                                                               |
|                                    | Operator panel<br>function<br>(Функция<br>панели<br>оператора) | Выбор полного или<br>ограниченного<br>режима.                                                                                                    | Full operation<br>(Полноценная<br>работа)<br>Limited operation<br>(Ограниченная<br>работа) |
|                                    | Reset inhibit<br>(Защита от<br>переустановки)                  | Выберите, следует<br>ли включить коман-<br>ду инициализации.                                                                                                    | <b>No (Нет)</b><br>Yes (Да)                                                                |
|                                    | Print suppress<br>effective<br>(Активизация<br>отмены печати)  | Выберите, следует<br>ли включить<br>команду настройки<br>отмены печати.                                                                                         | <b>Yes (Да)</b><br>No (Нет)                                                                |

| МЕНЮ                               | ЭЛЕМЕНТ                                                                    | функция                                                                                                    | НАСТРОЙКА                                                                      |
|------------------------------------|----------------------------------------------------------------------------|----------------------------------------------------------------------------------------------------|--------------------------------------------------------------------------------|
| Set-up menu<br>(Меню<br>установки) | Auto LF<br>(Автомати-<br>ческий<br>перевод<br>строки)                      | Выберите, следует<br>ли выполнять<br>автоматический<br>перевод строки при<br>получении кода<br>«CR» (возврат<br>каретки). | Yes (Да)<br><b>No (Нет)</b>                                                    |
|                                    | Auto CR<br>(Автомати-<br>ческий<br>перевод<br>каретки)                     | Выберите, следует<br>ли выполнять<br>автоматический<br>возврат каретки<br>при получении<br>команды возврата<br>каретки.   | Yes (Да)<br><b>No (Нет)</b>                                                    |
|                                    | SI select pitch<br>(10 CPI)<br>(Выбор шага SI<br>(10 символов<br>на дюйм)) | Установите способ<br>реагирования на<br>команду SI в<br>режиме 10 знаков<br>на дюйм.                                      | 15 CPI<br><b>17,1 CPI</b>                                                      |
|                                    | SI select Pitch<br>(12 CPI)<br>(Выбор шага SI<br>(12 символов<br>на дюйм)) | Установите способ<br>реагирования на<br>команду SI в<br>режиме 12 знаков<br>на дюйм.                                      | <b>12 CPI</b><br>20 CPI                                                        |
|                                    | Time out print<br>(Простой<br>печати)                                      | Выберите,<br>действует или не<br>действует.                                                                               | <b>Valid (Действует)</b><br>Invalid<br>(Не действует)                          |
|                                    | Printer Style<br>(Стиль печати)                                            | Выбор ударного<br>режима принтера.                                                                                        | Normal (Обычный)<br>Quiet (Тихий)<br>Quick (Быстрый)<br>(только для<br>ML1120) |

#### Инициализация настроек меню

Чтобы восстановить исходные настройки меню, выполните описанную ниже процедуру.

#### ПРИМЕЧАНИЕ

Значения, отрегулированные при помощи меню настроек, не будут инициализированы при помощи следующей процедуры.

- 1. Переведите выключатель питания в положение «OFF».
- Переведите выключатель питания в положение «ON» (Вкл.), одновременно нажав и удерживая кнопки «SEL» и «LF/FF».

#### Регулировка положения начала страницы

Чтобы согласовать положение начала страницы с исходным положением (6,35 мм (0,25 дюйма)), выполните приведенную далее процедуру. Исходное положение означает первую строку страницы, т.е. положение, до которого принтер подает бумагу при автоматической загрузке бумаги.

ПРИМЕЧАНИЕ

Регулировку начала страницы можно выполнить в режиме отдельных листов или режиме непрерывной формы.

- Распечатайте настройки меню принтера, как описано в разделе «Подтверждение текущих настроек» на стр. 45, и подтвердите, что начало страницы (в режиме отдельных листов или режиме непрерывных форм) находится на расстоянии 6,35 мм (0,25 дюйма).
- **2.** Установите рычаг типа бумаги в положение, соответствующее используемой бумаге.
- Если используются непрерывные формы, бумагу следует разместить на устройстве протяжки перфорированной бумаги.

В режиме отдельных листов на данном этапе не следует вставлять бумагу.

 В режиме непрерывных форм нажмите кнопку «LOAD/ EJECT».

В режиме печати на отдельных листах поместите бумагу в лоток для бумаги и нажмите кнопку «LOAD/EJECT».

При поступлении бумаги в принтер нажмите кнопку «LF/ FF», после чего бумага будет перемещена в положение 6,35 мм (0,25 дюйма).

**5.** В автономном режиме нажмите следующие кнопки, чтобы отрегулировать первую печатную строку:

Удерживая кнопку «LOAD/EJECT», нажмите кнопку «SEL», чтобы немного продвинуть бумагу вперед.

Удерживая кнопку «LOAD/EJECT», нажмите кнопку «LF/ FF», чтобы немного продвинуть бумагу назад.

#### ПРИМЕЧАНИЕ

Если указанное расстояние коррекции превышает +- 0,366 мм (1/144 дюйма), мигает индикатор «QUIET», и бумагу переместить невозможно. Если бумага установлена в необходимом положении начала страницы, отпустите кнопки на шаге 5. Чтобы сохранить это положение в качестве начала страницы, нажмите и удерживайте одновременно кнопки «LOAD/EJECT» и «LF/FF» в течение 3-х секунд.

ПРИМЕЧАНИЕ Не поворачивайте ручку прокрутки валика и не выключайте принтер во время данной процедуры.

#### Настройки стиля печати (ударного режима)

Доступны настройки ударного режима «Normal» (Обычный), «Quiet» (Тихий) и «Quick» (Быстрый – только для ML1120); необходимая настройка может быть выбрана с помощью меню «Set-up > Printer Style» (Настройка > Стиль печати). При включении принтер переходит в режим, указанный в этом меню.

> ПРИМЕЧАНИЕ При использовании модели ML1120 можно прокручивать настройки режима «Normal» (Обычный), «Quiet» (Тихий) и «Quick» (Быстрый), убедившись, что горит индикатор «SEL» и нажав кнопку «SEL», а затем нажимая кнопку «TEAR» столько раз, сколько необходимо.

# Устранение неисправностей

## Устранение застревания бумаги

Застревание отдельных листов бумаги в принтере

## ПРЕДУПРЕЖДЕНИЕ!

Не выполняйте никаких операций внутри принтера при включенном питании.

- 1. Переведите выключатель питания в положение «OFF».
- 2. Снимите крышку доступа.

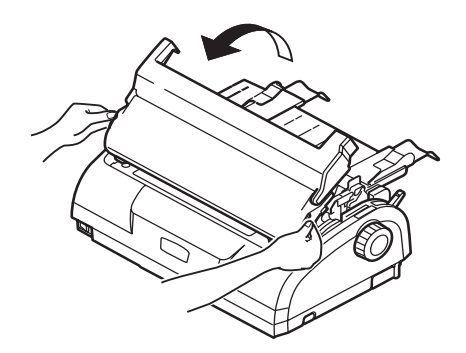

**3.** Установите рычаг толщины бумаги в положение замены ленты (положение 6).

## ПРЕДУПРЕЖДЕНИЕ!

Печатающая головка может быть горячей после печати. Не прикасайтесь к ней, пока она не остынет.

**4.** Извлеките картридж с лентой. Смотрите «Замена картриджа с лентой» на стр. 71.

5. Переместите печатающую головку в сторону от бумаги.

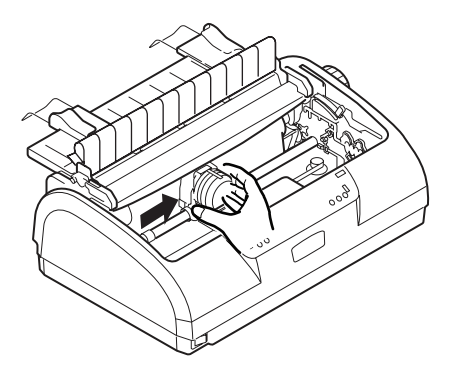

- Поверните ручку прокрутки валика в соответствующем направлении и вытяните отдельный лист из верхней части принтера.
- 7. Если внутри принтера остались обрывки бумаги:
  - (а) захватите пинцетом и извлеките обрывки или
  - (b) установите сложенный втрое лист в лоток для бумаги и поверните ручку прокрутки валика для того, чтобы протянуть сложенный лист и вытолкнуть обрывки бумаги.

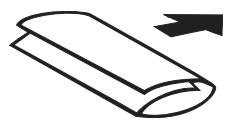

**8.** После устранения застревания бумаги верните на место картридж с лентой и крышку доступа.

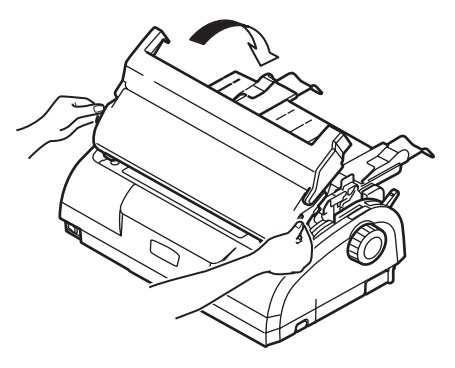

9. Включите питание.

#### Застревание непрерывных форм в принтере

## ПРЕДУПРЕЖДЕНИЕ!

Не выполняйте никаких операций внутри принтера при включенном питании.

- 1. Переведите выключатель питания в положение «OFF».
- 2. Оторвите неотпечатанную часть непрерывной формы.
- Извлеките одновременно входной лоток и заднюю крышку, удерживая входной лоток с обеих сторон и потянув его в направлении вверх от принтера.

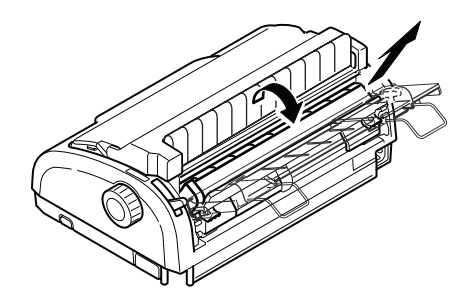

ML1120/ML1190 Руководство пользователя Устранение неисправностей > 60  Поднимите крышку каждого устройства протяжки перфорированной бумаги и извлеките непрерывные формы из устройства протяжки форм.

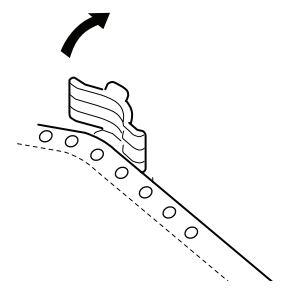

- **5.** Поверните ручку прокрутки валика и извлеките формы с передней стороны принтера.
- 6. Если в принтере остался обрывок формы, установите две или три формы на устройство протяжки перфорированной бумаги и поверните ручку прокрутки валика, чтобы вытолкнуть обрывок.
- 7. После устранения застревания бумаги верните на место входной лоток и заднюю крышку, поместив заднюю крышку в пазы с обратной стороны принтера и аккуратно протолкнув входной лоток вперед до щелчка.

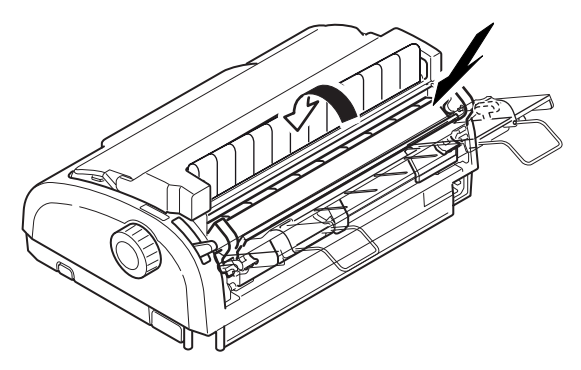

8. Включите питание.

# Действия при возникновении предупредительных сигналов

Руководствуйтесь следующей таблицей для реакции на предупредительные сигналы, обозначаемые индикаторами.

| индикатор |          | ЗНАЧЕНИЕ СИГНАЛА И ДЕЙСТВИЯ                                                                                                    |  |
|-----------|----------|----------------------------------------------------------------------------------------------------|--|
| SEL       | ALARM    |                                                                                                    |  |
| Выключен  | Включен  | Закончилась бумага. Вставьте бумагу и нажмите кнопку «SEL».                                                                                                  |  |
| Выключен  | Мигает   | Неверное положение рычага типа бумаги для<br>используемой бумаги. Нажмите кнопку «SEL» и<br>установите рычаг типа бумаги в правильное<br>положение.          |  |
| Выключен  | Мигает   | Проблема с подачей отдельного листа. Извлеките<br>отдельный лист.                                                                                            |  |
| Мигает    | Включен  | Данные печати получены, но печать не<br>начинается, так как бумага не подается.<br>Вставьте бумагу.                                                          |  |
| Мигает    | Выключен | На данном этапе продолжение печати<br>невозможно. Отключите питание, убедитесь, что<br>каретка двигается должным образом, а затем<br>снова включите питание. |  |
|           |          | Если после включения питания проблема не<br>устранена, обратитесь к дилеру.                                                                                  |  |

## Устранение общих неполадок

С помощью следующей таблицы определите симптомы и возможные причины неполадки и выполните предложенные действия по ее устранению.

| ПРОБЛЕМА            | ПРИЧИНА                                                              | действие                                                                                     |
|---------------------|----------------------------------------------------------------------|----------------------------------------------------------------------------------------------|
| Отсутствует питание |                                                                      |                                                                                              |
| Отсутствует питание | Кабель питания<br>подсоединен неверно.                               | Проверьте<br>правильность<br>подключения кабеля<br>питания к розетке и<br>принтеру.          |
|                     | Неисправность розетки<br>питания или<br>нарушение подачи<br>питания. | Подключите другой<br>прибор к данной<br>розетке, чтобы<br>проверить ее<br>работоспособность. |

| ПРОБЛЕМА                                                         | ПРИЧИНА                                                                                                    | ДЕЙСТВИЕ                                                                                                    |  |
|------------------------------------------------------------------|----------------------------------------------------------------------------------------------------|----------------------------------------------------------------------------------------------------|--|
| Не выполняется печат                                             | ь                                                                                                    |                                                                                                    |  |
| Индикатор «SEL» не<br>горит.                                     | Неверно установлен<br>драйвер принтера.                                                                       | Правильно<br>переустановите<br>драйвер принтера.                                                                                                    |  |
|                                                                  | Принтер завершил<br>печать.                                                                                   | Нажмите кнопку «SEL».                                                                                                    |  |
|                                                                  | В принтере отсутствует<br>бумага.                                                                             | Загрузите бумагу.                                                                                                    |  |
| Светится индикатор<br>«SEL», но печать не<br>выполняется         | Интерфейсный кабель<br>не подключен.                                                                          | Повторно подключите<br>интерфейсный кабель.                                                                                                    |  |
| BBIIOTRACTOR.                                                    | Используется<br>неверный<br>интерфейсный кабель.                                                              | Используйте<br>правильный<br>интерфейсный кабель.                                                                                                    |  |
| Печатающая головка<br>перемещается, но<br>печать не выполняется. | Не установлен<br>картридж с лентой.                                                                           | Установите картридж с<br>лентой.                                                                                                    |  |
| Смещение положения печати                                        |                                                                                                    |                                                                                                    |  |
| Смещение положения<br>печати по горизонтали.                     | Начальное положение<br>может измениться<br>после включения<br>питания принтера.                               | При включении<br>принтера переключите<br>его из автономного<br>режима в рабочий,<br>нажав кнопку «SEL».<br>Сбросьте начальное<br>положение. Перед<br>сменой начального<br>положения необходимо<br>установить<br>выключатель питания в<br>положение «OFF». |  |
| Скорость печати снижается                                        |                                                                                                    |                                                                                                    |  |
| Направление печати<br>внезапно становится<br>однонаправленным.   | При перегреве<br>печатающей головки<br>принтер автоматически<br>включает режим<br>однонаправленной<br>печати. | Когда температура<br>печатающей головки<br>достаточно<br>понижается, принтер<br>переходит в обычный<br>режим работы.                                                                                                    |  |
| Предупреждение об отсутствии бумаги                              |                                                                                                    |                                                                                                    |  |
| Печатающая каретка<br>не работает.                               | Загрязнен вал каретки.                                                                                        | Вытрите бумажную<br>пыль и загрязнения с<br>каретки сухой тканью.                                                                                                    |  |

| ПРОБЛЕМА                                                                                   | ПРИЧИНА                                                                                  | ДЕЙСТВИЕ                                                                                                    |  |
|--------------------------------------------------------------------------------------------|------------------------------------------------------------------------------------------|----------------------------------------------------------------------------------------------------|--|
| Нечеткая печать                                                                            |                                                                                          |                                                                                                    |  |
| Символы слишком<br>бледные и неверно<br>отображаются на<br>бумаге.                         | Положение рычага<br>толщины бумаги не<br>соответствует толщине<br>бумаги.                | Установите рычаг<br>толщины бумаги в<br>правильное<br>положение.                                                               |  |
|                                                                                            | Принтер настроен на<br>высокоскоростную<br>печать.                                       | Установите обычную<br>скорость печати.                                                                                         |  |
|                                                                                            | Закончился срок<br>службы ленты.                                                         | Замените ленту на<br>новую.                                                                                                    |  |
|                                                                                            | Картридж с лентой<br>установлен неверно.                                                 | Правильно<br>переустановите<br>картридж с лентой.                                                                              |  |
|                                                                                            | Неверно намотана<br>лента.                                                               | Замените картридж с<br>лентой на новый.                                                                                        |  |
|                                                                                            | Лента неправильно<br>передвигается.                                                      | Замените картридж с<br>лентой на новый.                                                                                        |  |
| Отсутствует линия<br>печати.                                                               | Неисправность<br>печатающих игл.                                                         | Свяжитесь с дилером.                                                                                                    |  |
| Распечатка отличается от изображения на дисплее                                            |                                                                                          |                                                                                                    |  |
| Буквы и символы на<br>распечатке полностью<br>отличаются от букв и<br>символов на дисплее. | Неверные настройки<br>печати приложения<br>пользователя.                                 | Повторно задайте<br>настройки печати<br>приложений согласно<br>приоритету.                                                     |  |
|                                                                                            | Все еще задействованы<br>коды управления<br>приложения<br>предыдущей операции<br>печати. | Инициализируйте<br>принтер.                                                                                                    |  |
|                                                                                            | Неверный входной<br>управляющий сигнал<br>приложения.                                    | Выполните печать в<br>режиме<br>шестнадцатеричной<br>распечатки и<br>проверьте данные.<br>Внесите исправления в<br>приложении. |  |
|                                                                                            | Интерфейсный кабель<br>подключен неверно.                                                | Подключите кабель<br>правильно.                                                                                                |  |

| ПРОБЛЕМА                                                                                                    | ПРИЧИНА                                                                                                    | ДЕЙСТВИЕ                                                                                                    |
|----------------------------------------------------------------------------------------------------|----------------------------------------------------------------------------------------------------|----------------------------------------------------------------------------------------------------|
| Слишком высокое или<br>слишком низкое<br>положение начала<br>страницы (при начале<br>печати).               | Неверно выбрано<br>положение начала<br>страницы.                                                            | Инициализируйте<br>принтер.                                                                                                    |
|                                                                                                    |                                                                                                    | Выберите верное<br>положение начала<br>страницы для<br>отдельного листа и<br>непрерывных форм.                                                                                            |
|                                                                                                    |                                                                                                    | Выберите положение<br>печати первой строки и<br>настройте верхнее<br>положение бумаги.                                                                                                    |
|                                                                                                    |                                                                                                    | В приложении<br>выберите верное поле.                                                                                                    |
| Слишком большие или<br>маленькие левое и<br>(или) правое поля.                                              | Левое или правое поле<br>выбрано неверно.                                                                   | Неверные положения<br>направляющих бумаги<br>и устройства протяжки<br>перфорированной<br>бумаги. Повторно<br>выберите и<br>отрегулируйте<br>положение в<br>зависимости от типа<br>бумаги. |
|                                                                                                    |                                                                                                    | В приложении<br>выберите правильно<br>левое и правое поля.                                                                                                    |
| При использовании<br>непрерывных форм<br>содержимое одной<br>формы печатается на<br>двух формах.            | Выбранная в<br>приложении длина<br>бумаги не<br>соответствует<br>физической длине<br>бумаги.                | Установите длину<br>бумаги в приложении в<br>соответствии с<br>физической длиной<br>используемой бумаги.                                                                                  |
| При использовании<br>отдельных листов<br>содержимое одного<br>листа печатается на<br>двух отдельных листах. | Выбранная в<br>приложении настройка<br>размера бумаги не<br>соответствует<br>физическому размеру<br>бумаги. | Установите размер<br>бумаги в приложении в<br>соответствии с<br>физическим размером<br>используемой бумаги.                                                                               |
|                                                                                                    | Количество строк на<br>странице<br>автоматически                                                            | Оставьте достаточные<br>верхние и нижние поля<br>в приложении.                                                                                                    |
|                                                                                                    | принтером неверно.                                                                                          | Исправьте настройку<br>перевода строки на<br>отдельном листе.                                                                                                    |
| Содержимое одной<br>строки печатается на<br>двух строках.                                                   | Левое и (или) правое<br>поле выбраны неверно.                                                               | В приложении<br>выберите правильно<br>левое и правое поля.                                                                                                    |

| ПРОБЛЕМА                                                                                                    | ПРИЧИНА                                                                                       | действие                                                                                                    |  |
|----------------------------------------------------------------------------------------------------|-----------------------------------------------------------------------------------------------|----------------------------------------------------------------------------------------------------|--|
| При использовании<br>непрерывных форм на<br>распечатке появляется<br>несколько пустых<br>строк.                 | Выбрана функция<br>отрыва форм.                                                               | Отмените функцию<br>отрыва форм.                                                                                                  |  |
| Прерывистые и<br>неравномерные<br>вертикальные линии.                                                           | Это может происходить<br>при двунаправленном<br>режиме печати.                                | Настройте пункт меню<br>«Print Registration»<br>(Совмещение печати) в<br>режиме настройки.                                        |  |
| Слишком большое или<br>маленькое расстояние<br>между строками.                                                  | Расстояние между<br>строками выбрано<br>неверно.                                              | В приложении<br>правильно выберите<br>расстояние между<br>строками.                                                               |  |
| Разделение распечатк                                                                                            | И                                                                                             |                                                                                                    |  |
| Пустые области на<br>графических<br>распечатках.                                                                | Ошибка подачи бумаги,<br>которая особенно<br>заметна при печати<br>повторяющихся<br>символов. | Это не является<br>неисправностью.                                                                                                |  |
| Отсутствие или<br>деформация символов<br>при печати с двойной<br>высотой или других<br>расширенных<br>гарнитур. | Это ошибка подачи<br>бумаги вследствие<br>строчной подачи при<br>печати одного символа.       | Это не является<br>неисправностью.<br>Используйте<br>встроенные шрифты<br>принтера при печати<br>важных документов<br>или счетов. |  |
| Неверная подача отдельных листов                                                                                |                                                                                               |                                                                                                    |  |
| Бумага не подается.                                                                                             | Листы расположены<br>вне направляющей для<br>бумаги.                                          | Загрузите листы,<br>выровняв их левый<br>край по направляющей<br>для бумаги.                                                      |  |
|                                                                                                    | Листы загружены<br>неполностью.                                                               | Полностью загрузите<br>листы.                                                                                                    |  |
| При вращении валика<br>бумага не подается или                                                                   | Листы загружены<br>неполностью.                                                               | Полностью загрузите<br>листы.                                                                                                    |  |
| место отдельных<br>листов бумаги<br>подаются непрерывные<br>формы.                                              | Принтер работает в<br>режиме печати<br>непрерывных форм.                                      | Извлеките<br>непрерывные формы и<br>выберите режим<br>печати на отдельных<br>листах.                                              |  |

| ПРОБЛЕМА                                         | ПРИЧИНА                                                                                                    | действие                                                                        |
|--------------------------------------------------|----------------------------------------------------------------------------------------------------|---------------------------------------------------------------------------------|
| Перекашивание<br>бумаги.                         | Листы загружены<br>неполностью или<br>перекошены.                                                                                                    | Полностью загрузите<br>листы.                                                   |
|                                                  | Скрученная, сложенная<br>или порванная бумага.                                                                                                    | Замените бумагу.                                                                |
|                                                  | Бумага не<br>предназначена для<br>использования в<br>принтере.                                                                                           | Используйте бумагу<br>предназначенного для<br>принтера типа.                    |
| Невозможно извлечь<br>бумагу.                    | Нажата кнопка «LF/<br>FF».                                                                                                    | Нажмите кнопку<br>«LOAD/EJECT».                                                 |
| Неверная подача непр                             | ерывных форм                                                                                                    |                                                                                 |
| Отсутствует подача<br>строки и подача<br>бумаги. | Бумага сошла с<br>устройств протяжки<br>перфорированной<br>бумаги.                                                                                       | Вставьте бумагу<br>правильно.                                                   |
|                                                  | Рычаг положения<br>бумаги не<br>соответствует типу<br>бумаги.                                                                                            | Установите правильное<br>положение рычага<br>настройки.                         |
| Перекашивание или<br>застревание бумаги.         | Левые отверстия<br>загруженной формы<br>находятся не на одной<br>линии с правыми.                                                                        | Установите форму,<br>расположив левые<br>отверстия на одной<br>линии с правыми. |
|                                                  | Недостаточное<br>расстояние между<br>левым и правым<br>устройством протяжки<br>перфорированной<br>бумаги, что приводит к<br>плохому натяжению<br>бумаги. | Переместите<br>устройства протяжки,<br>чтобы натянуть бумагу.                   |
|                                                  | Движение бумаги<br>заблокировано.                                                                                                    | Разблокируйте бумагу.                                                           |
|                                                  | Источник бумаги<br>находится слишком<br>далеко от принтера.                                                                                              | Пододвиньте источник<br>бумаги ближе к<br>принтеру.                             |
|                                                  | Бумага не<br>предназначена для<br>использования в<br>принтере.                                                                                           | Используйте бумагу<br>предназначенного для<br>принтера типа.                    |
| Несколько пустых строк на распечатке.            | Выбрана функция<br>пропуска перфорации.                                                                                                    | Отключите функцию<br>пропуска перфорации.                                       |

| ПРОБЛЕМА                                                                                                    | ПРИЧИНА                                                                                      | действие                                                                                                    |  |
|----------------------------------------------------------------------------------------------------|----------------------------------------------------------------------------------------------|----------------------------------------------------------------------------------------------------|--|
| Выбранная функция<br>пропуска перфорации<br>не соответствует<br>физическому<br>положению отрыва<br>перфорации. | Выбранная в<br>приложении длина<br>бумаги не<br>соответствует<br>физической длине<br>бумаги. | Установите длину<br>бумаги в приложении в<br>соответствии с<br>физической длиной<br>используемой бумаги.<br>В приложении в<br>качестве длины бумаги<br>укажите количество<br>строк. |  |
| Необычное переключение режимов печати на отдельных листах и<br>непрерывных формах                              |                                                                                              |                                                                                                    |  |
| Не подаются отдельные<br>листы.                                                                                | Принтер работает в<br>режиме печати<br>непрерывных форм.                                     | Установите рычаг типа<br>бумаги в положение<br>печати на отдельных<br>листах.                                                                                                    |  |
| Не подаются<br>непрерывные формы.                                                                              | Принтер работает в<br>режиме печати на<br>отдельных листах.                                  | Установите рычаг типа<br>бумаги в положение<br>печати на<br>непрерывных формах.                                                                                                    |  |
| Происходит подача<br>отдельных листов и<br>непрерывных форм.                                                   | Отдельный лист не<br>извлечен.                                                               | Извлеките отдельный<br>лист.                                                                                                    |  |

# Чистка принтера

Для нормальной работы принтера его необходимо регулярно чистить.

## ПРЕДУПРЕЖДЕНИЕ!

Перед чисткой принтера выключите его питание и отключите кабель питания от принтера.

### Внешняя поверхность принтера

## ПРЕДОСТЕРЕЖЕНИЕ!

Во избежание возможного попадания моющего средства внутрь принтера крышка доступа должна быть закрыта.

Очищать внешнюю поверхность принтера необходимо каждые полгода или каждые 300 часов эксплуатации, в зависимости от того, какое событие наступает первым.

 Смочите кусок хлопчатобумажной ткани разбавленным нейтральным моющим средством и осторожно протрите внешнюю поверхность принтера.

#### Внутренняя поверхность принтера

## ПРЕДУПРЕЖДЕНИЕ!

Так как печатающая головка нагревается при печати, перед очисткой внутренних поверхностей принтера необходимо дать ей остыть.

Не используйте воспламеняющиеся растворы для чистки принтера во избежание возгорания или поражения электрическим током.

Очищать внутренние поверхности принтера необходимо каждые полгода или каждые 300 часов эксплуатации, в зависимости от того, какое событие наступает первым. При помощи мягкой ткани, ватного тампона и пылесоса очистите внутренние поверхности принтера следующим образом:

| ГДЕ ЧИСТИТЬ                  | что чистить                 |  |
|------------------------------|-----------------------------|--|
| Каретка и область вокруг нее | Очистите и удалите бумажный |  |
| Поверхность протяжки бумаги  | ленты.                      |  |

## ПРЕДОСТЕРЕЖЕНИЕ!

При чистке внутренних поверхностей принтера с помощью пылесоса не пытайтесь очистить детали мельче всасывающего сопла.

Не очищайте внутренние работающие детали пылесосом, чтобы избежать возможного повреждения принтера.

## Расходные материалы и принадлежности

### Расходные материалы

Если отпечатанное изображение становится блеклым или неполным, замените картридж с лентой.

#### Замена картриджа с лентой

## ПРЕДОСТЕРЕЖЕНИЕ!

Для обеспечения оптимального качества печати и нормальной работы оборудования рекомендуется всегда использовать только оригинальные расходные материалы компании Oki. Использование материалов других производителей может ухудшить работу принтера и отменить действие гарантии.

## ПРЕДУПРЕЖДЕНИЕ!

Не производите замену картриджа с лентой, если выключатель находится во положении «ON».

- 1. Переведите выключатель питания в положение «OFF».
- **2.** Установите рычаг толщины бумаги в положение замены ленты (положение 6).
- 3. Снимите крышку доступа.

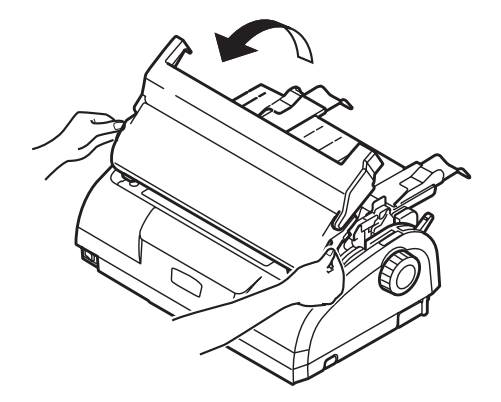

ML1120/ML1190 Руководство пользователя Расходные материалы и принадлежности > 71

## ПРЕДУПРЕЖДЕНИЕ!

После выполнения печати печатающая головка и прилегающая область могут быть горячими. Не прикасайтесь к ней, пока она не остынет.

**4.** Захватите пальцами картридж с лентой с обеих сторон, приподнимите его и извлеките из каретки.

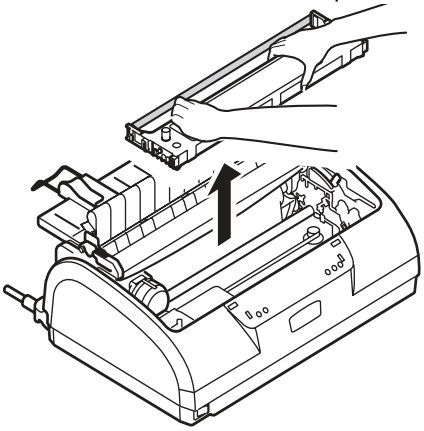

- **5.** Утилизируйте картридж в соответствии с местными нормами.
- Достаньте новый картридж с лентой из упаковки и отметьте расположение направляющей ленты (1), синей ручки (2) и штифта (3).

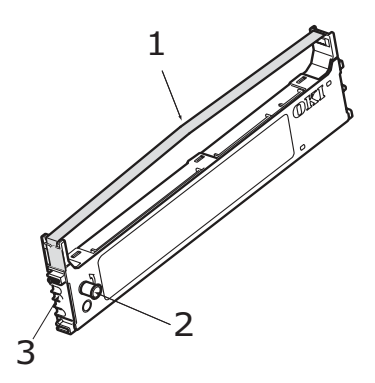
Вставьте штифты по обеим сторонам картриджа с лентой в U-образные направляющие принтера в направлении, указанном стрелками, до полной фиксации картриджа с лентой.

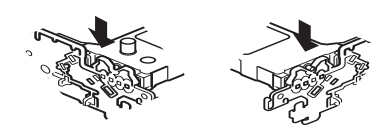

ПРИМЕЧАНИЕ Чтобы облегчить установку картриджа с лентой, выровняйте его с верхними поверхностями направляющих. Также установку картриджа с лентой может облегчить небольшое ослабление натяжения ленты.

- 8. Возьмите картридж с лентой, нажимая пальцами на направляющую ленты, наклоните вверх в сторону принтера вдоль направляющих полозьев, пока направляющая ленты не совместится с U-образной направляющей в верхней части картриджа.
- Для установки ленты переместите печатающую головку, затем поверните рукоятку против часовой стрелки (в направлении стрелки), чтобы смотать ленту.

#### ПРЕДОСТЕРЕЖЕНИЕ!

Не поворачивайте ручку по часовой стрелке, так как это может привести к застреванию ленты.

При протягивании ленты в зазоре между печатающей головкой и направляющей ленты следите, чтобы лента не перекручивалась и не повреждалась.

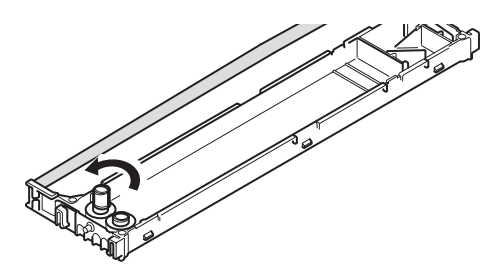

ML1120/ML1190 Руководство пользователя Расходные материалы и принадлежности > 73 10. Установите крышку доступа на место.

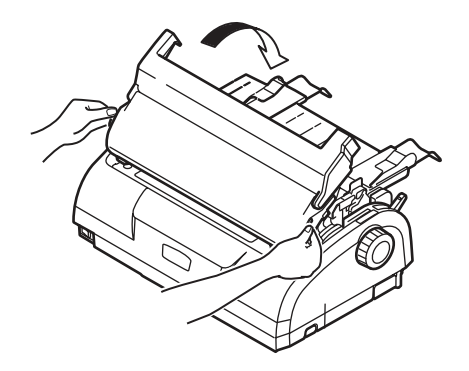

- Установите рычаг толщины бумаги в положение, соответствующее типу используемой бумаги. (Смотрите «Установка положения рычага толщины бумаги» на стр. 38.)
- **12.** Переведите выключатель питания принтера в положение «ON» (Вкл.).

| ЭЛЕМЕНТ                       | РЕСУРС            | № ДЛЯ ЗАКАЗА                        |
|-------------------------------|-------------------|-------------------------------------|
| Картридж с лентой<br>(черный) | 4 миллиона знаков | 43571082 (EU)<br>43571803 (Non- EU) |

#### Сведения о заказе расходных материалов

# Спецификации

### ML1120

| ЭЛЕМЕНТ                                                                                                    | СПЕЦИФИКАЦИЯ                                                                                                    |
|----------------------------------------------------------------------------------------------------|----------------------------------------------------------------------------------------------------|
| Наименование продукта                                                                                              | ML1120                                                                                                    |
| № модели                                                                                                    | D22400B                                                                                                    |
| Метод печати                                                                                                    | Ударная точечная матричная печать                                                                                                    |
| Печатающая головка                                                                                                 | 9 иголок, диаметр 0,2 мм (0,0079 дюйма)                                                                                                    |
| Направление печати                                                                                                 | Двунаправленная печать с логическим поиском                                                                                                    |
| Скорость печати<br>Скоростной режим черновой<br>печати (HSD)<br>Машинописное качество (LQ)<br>Стандартное качество | 400 зн./с при 10 зн.на дюйм<br>100 зн./с при 10 зн.на дюйм<br>300 зн./с при 10 зн.на дюйм                                                                                                    |
| Время перевода строки (LF)                                                                                         | Приблизительно 47 мс для одной строки<br>высотой 4,23 мм (1/6 дюйма)                                                                                                    |
| Скорость подачи формы (FF)                                                                                         | Приблизительно 114,3 мм/с (4,5 дюйма/с)                                                                                                    |
| Управление подачей бумаги                                                                                          | Подача бумаги: да<br>Вертикальная табуляция: да<br>Прямая подача строки: да                                                                                                    |
| Возможность тиражирования                                                                                          | Непрерывные формы: страница оригинала<br>+4 страницы (максимально допустимая<br>общая толщина бумаги 0,325 мм)<br>Отдельные листы: страница оригинала +4<br>страницы (максимально допустимая общая<br>толщина бумаги 0,325 мм) |
| Направление подачи                                                                                                 | Прямая подача<br>Обратная подача<br>Верхняя подача                                                                                                    |
| Режим подачи                                                                                                    | Режим подачи трением (сверху)<br>Режим подачи устройством протяжки<br>перфорированной бумаги (сзади)<br>Режим подачи устройством протяжки<br>перфорированной бумаги (снизу)                                                    |

| ЭЛЕМЕНТ                                                                            | СПЕЦИФИКАЦИЯ                                                                                                    |
|------------------------------------------------------------------------------------|----------------------------------------------------------------------------------------------------|
| Метод определения<br>окончания ленты<br>непрерывных форм                           | Определяется при остатке бумаги<br>приблизительно 46 мм длиной. Печать,<br>однако, возможна до расстояния 6 мм от<br>нижнего края бумаги (определяется от<br>центра знаков).<br>(Точность печати на последней странице<br>не гарантируется). |
| Наборы символов                                                                    | Standard ASCII<br>Epson (Italics/Graphics)<br>IBM (Set1/Set2)<br>ML<br>Foreign<br>Code Page                                                                                                    |
| Носитель                                                                           | Смотрите «Установка положения рычага толщины бумаги» на стр. 38.                                                                                                    |
| Оригинальный картридж с<br>лентой ОКІ<br>Цвет чернил                               | Черный                                                                                                    |
| Ресурс ленты                                                                       | 4 миллиона знаков (в стандартном режиме)                                                                                                    |
| Ресурс печатающей головки                                                          |                                                                                                    |
| Размеры                                                                            | 349 x 150 x 232 мм (Ш x В x I) с<br>установленной ручкой прокрутки валика                                                                                                    |
| Bec                                                                                | Около 4,2 кг                                                                                                    |
| Номинальная мощность<br>Напряжение<br>Частота                                      | 220 – 240 В ± 10%<br>50/60 Гц ± 1 Гц                                                                                                    |
| Потребляемая мощность<br>Рабочий режим<br>Режим ожидания<br>Режим энергосбережения | Типовая 41 Вт<br>15 Вт<br>6 Вт                                                                                                    |
| Кабель питания                                                                     | Трехжильный кабель питания переменного тока, приблизительно 1,8 м длиной                                                                                                    |
| Интерфейсы                                                                         | Двунаправленный параллельный,<br>IEEE1284-1994<br>USB 2.0<br>RS-232C                                                                                                    |
| Пыль и коррозия                                                                    | Эксплуатируйте принтер в обычных офисных условиях.                                                                                                    |

| ЭЛЕМЕНТ                               | СПЕЦИФИКАЦИЯ                                                                                                    |
|---------------------------------------|----------------------------------------------------------------------------------------------------|
| Условия                               |                                                                                                    |
| эксплуатации                          | 5°C – 35°C, 30% – 85% относительной<br>влажности (условия проверки точности<br>печати: 15°C – 30°C, 40% – 70%<br>относительной влажности) |
| хранения                              | -20°C – 60°C, 5% – 95% относительной<br>влажности                                                                                         |
|                                       | Принтер должен храниться в оригинальной<br>упаковке в сухом месте.                                                                        |
| Обычное использование                 |                                                                                                    |
| Среднее время во включенном состоянии | 200 часов в месяц                                                                                                    |
| Среднее время печати                  | 50 часов в месяц (плотность текста на<br>странице: 35%)                                                                                   |
| Уровень шума                          | Акустический шум данного принтера не<br>превышает 70 дБ (А) в соответствии с EN<br>ISO 7779.                                              |

### ML1190

| ЭЛЕМЕНТ                                                                                                    | СПЕЦИФИКАЦИЯ                                                                                                    |
|----------------------------------------------------------------------------------------------------|----------------------------------------------------------------------------------------------------|
| Наименование продукта                                                                                              | ML1190                                                                                                    |
| № модели                                                                                                    | D22410B                                                                                                    |
| Метод печати                                                                                                    | Ударная точечная матричная печать                                                                                                    |
| Печатающая головка                                                                                                 | 24 иголок, диаметр 0,2 мм (0,0079 дюйма)                                                                                                    |
| Направление печати                                                                                                 | Двунаправленная печать с логическим<br>поиском                                                                                                    |
| Скорость печати<br>Скоростной режим черновой<br>печати (HSD)<br>Машинописное качество (LQ)<br>Стандартное качество | 400 зн./с при 10 зн.на дюйм<br>100 зн./с при 10 зн.на дюйм<br>300 зн./с при 10 зн.на дюйм                                                                                                    |
| Время перевода строки (LF)                                                                                         | Приблизительно 47 мс для одной строки<br>высотой 4,23 мм (1/6 дюйма)                                                                                                    |
| Скорость подачи формы (FF)                                                                                         | Приблизительно 114,3 мм/с (4,5 дюйма/с)                                                                                                    |
| Управление подачей бумаги                                                                                          | Подача бумаги: да<br>Вертикальная табуляция: да<br>Прямая подача строки: да                                                                                                    |
| Возможность тиражирования                                                                                          | Непрерывные формы: страница оригинала<br>+4 страницы (максимально допустимая<br>общая толщина бумаги 0,325 мм)<br>Отдельные листы: страница оригинала +4<br>страницы (максимально допустимая общая<br>толщина бумаги 0,325 мм)               |
| Направление подачи                                                                                                 | Прямая подача<br>Обратная подача<br>Верхняя подача                                                                                                    |
| Режим подачи                                                                                                    | Режим подачи трением (сверху)<br>Режим подачи устройством протяжки<br>перфорированной бумаги (сзади)<br>Режим подачи устройством протяжки<br>перфорированной бумаги (снизу)                                                                  |
| Метод определения<br>окончания ленты<br>непрерывных форм                                                           | Определяется при остатке бумаги<br>приблизительно 46 мм длиной. Печать,<br>однако, возможна до расстояния 6 мм от<br>нижнего края бумаги (определяется от<br>центра знаков).<br>(Точность печати на последней странице<br>не гарантируется). |

| ЭЛЕМЕНТ                                                                            | СПЕЦИФИКАЦИЯ                                                                                                    |
|------------------------------------------------------------------------------------|----------------------------------------------------------------------------------------------------|
| Наборы символов                                                                    | Standard ASCII<br>Epson (Italics/Graphics)<br>IBM (Set1/Set2)<br>ML<br>Foreign<br>Code Page                                                                                                    |
| Носитель                                                                           | Смотрите «Установка положения рычага толщины бумаги» на стр. 38.                                                                                                    |
| Оригинальный картридж с<br>лентой ОКІ                                              |                                                                                                    |
| Цвет чернил<br>Ресурс ленты                                                        | Черный<br>4 миллиона знаков (в стандартном режиме)                                                                                                    |
| Ресурс печатающей головки                                                          | 200 миллионов знаков                                                                                                    |
| Размеры                                                                            | 349 x 150 x 232 мм (Ш x В x Г) с<br>установленной ручкой прокрутки валика                                                                                                    |
| Bec                                                                                | Около 4,2 кг                                                                                                    |
| Номинальная мощность<br>Напряжение<br>Частота                                      | 220 – 240 В ± 10%<br>50/60 Гц ± 1 Гц                                                                                                    |
| Потребляемая мощность<br>Рабочий режим<br>Режим ожидания<br>Режим энергосбережения | Типовая 41 Вт<br>15 Вт<br>6 Вт                                                                                                    |
| Кабель питания                                                                     | Трехжильный кабель питания переменного тока, приблизительно 1,8 м длиной                                                                                                    |
| Интерфейсы                                                                         | Двунаправленный параллельный,<br>IEEE1284-1994<br>USB 2.0<br>RS-232C                                                                                                    |
| Пыль и коррозия                                                                    | Эксплуатируйте принтер в обычных офисных условиях.                                                                                                    |
| Условия                                                                            |                                                                                                    |
| Эксплуатации<br>Хранения                                                           | 5°С – 35°С, 30% – 85% относительной<br>влажности (условия проверки точности<br>печати: 15°С – 30°С, 40% – 70%<br>относительной влажности)<br>-20°С – 60°С, 5% – 95% относительной<br>влажности |
|                                                                                    | Принтер должен храниться в оригинальной<br>упаковке в сухом месте.                                                                                                    |

| ЭЛЕМЕНТ                                                                                   | СПЕЦИФИКАЦИЯ                                                                                 |
|-------------------------------------------------------------------------------------------|----------------------------------------------------------------------------------------------|
| Обычное использование<br>Среднее время во<br>включенном состоянии<br>Среднее время печати | 200 часов в месяц<br>50 часов в месяц (плотность текста на<br>странице: 35%)                 |
| Уровень шума                                                                              | Акустический шум данного принтера не<br>превышает 70 дБ (А) в соответствии с EN<br>ISO 7779. |

## Указатель

### В

| включение питания       | 12 |
|-------------------------|----|
| вывод бумаги            |    |
| непрерывные формы       | 35 |
| отдельный лист          | 20 |
| выравнивание перфораций | 35 |

## Д

| драйверы1 | 16 |
|-----------|----|
|-----------|----|

### 3

| загрузка бумаги    |    |
|--------------------|----|
| непрерывные формы  | 21 |
| отдельный лист     | 18 |
| застревание бумаги |    |
| непрерывные формы  | 60 |
| отдельный лист     | 58 |
|                    |    |

#### И

| индикаторы       | 41 |
|------------------|----|
| интерфейс        |    |
| параллельный     | 15 |
| последовательный | 15 |
| USB              | 15 |
|                  |    |

## К

| кнопки |  | 44 |
|--------|--|----|
|--------|--|----|

### Л

| лен | нта    |    |
|-----|--------|----|
|     | заказ  | 74 |
|     | замена | 71 |

### Н

| настройки меню  |    |
|-----------------|----|
| замена          | 46 |
| инициализация   | 55 |
| подтверждение   | 45 |
| список          | 47 |
| начало страницы |    |
| настройка       | 56 |
| сохранение      | 57 |

### 0

| определение неполадки 62 | определение | неполадки | 62 |
|--------------------------|-------------|-----------|----|
|--------------------------|-------------|-----------|----|

### П

| печать файлов     | 17  |
|-------------------|-----|
| принтер           |     |
| детали            | . 9 |
| панель управления | 40  |
| пробная печать    | 14  |
| размещение        | 12  |
| пробная страница  | 16  |

#### Ρ

| руководство пользователя |   |
|--------------------------|---|
| печать                   | 8 |
| список                   | 6 |
| •                        |   |

#### С

```
сигнальные индикаторы......62
спецификации .....75
```

#### У

#### Ч

#### чистка

| внешняя поверхность    | 69 |
|------------------------|----|
| внутренняя поверхность | 69 |

# Представительства Oki Printing Solutions

#### Представительство

OKI Europe Ltd. в России 101000, Россия, Москва, Большой Златоустинский переулок, дом 1, строение 6

тел.: (495) 2586065 факс: (495) 2586070 e-mail: info@oki.ru Website: www.oki.ru

Техническая поддержка: тел.: (495) 564 8421 e-mail: tech@oki.ru

#### Представительство OKI Europe Ltd. в Украине

01025, Украина, Киев, ул. Большая Житомирская, 20, бизнес-центр "Панорама", 5-й этаж,

тел.: (44) 537-52-88 e-mail: info@oki.ua Website: www.oki.ua

#### OKI Europe Ltd. (Russia)

B. Zlatoustinsky per. 1, bld. 6 Moscow 101000 Russia

Tel: +7 495 2586065 Fax: +7 495 2586070 e-mail: info@oki.ru Website: www.oki.ru

Technical support: Tel: +7 495 564 8421 e-mail: tech@oki.ru

#### OKI Europe Ltd. (Ukraine)

20, Velyka Zhytomyrska Street, "Panorama" Business Centre, 5th Floor, Kiev 01025 Ukraine

Tel: +380 44 537-52-88 e-mail: info@oki.ua Website: www.oki.ua

| Oki Europe Limited           |   |   |   |   |   |   |   |   |   |   |   |   |   |  |   |   |   |   |   |
|------------------------------|---|---|---|---|---|---|---|---|---|---|---|---|---|--|---|---|---|---|---|
| Central House                |   |   |   |   |   |   |   |   |   |   |   |   |   |  |   |   |   |   |   |
| Balfour Road                 |   |   |   |   |   |   |   |   |   |   |   |   |   |  |   |   |   |   |   |
| Hounslow TW3 1HY             |   |   |   |   |   |   |   |   |   |   |   |   |   |  |   |   |   |   |   |
| United Kingdom               |   |   |   |   |   |   |   |   |   |   |   |   |   |  |   |   |   |   |   |
| Tal                          |   |   |   |   |   |   |   |   |   |   |   |   |   |  |   |   |   |   |   |
| Fax: +44 (0) 208 219 2190    |   | • |   |   | • | • | • |   |   | • |   |   | · |  | · |   |   | • | · |
| WWW.OKIPRINTINGSOLUTIONS.COM | • | • | • | • | • |   |   | · | • |   | · | • |   |  | • | • | · | • | • |
|                              |   |   |   |   |   |   |   |   |   | · |   | · |   |  |   |   |   |   |   |
|                              |   | • | • |   | · |   | • |   | • | · |   | • | • |  | • |   |   | • | ٠ |
|                              |   | • |   |   |   |   |   | · |   | • | · | · | • |  | • |   | · |   | • |
|                              |   |   |   |   |   |   |   |   |   |   |   | • |   |  |   |   |   |   |   |
|                              |   |   |   |   |   |   |   |   |   |   |   |   |   |  |   |   |   |   |   |